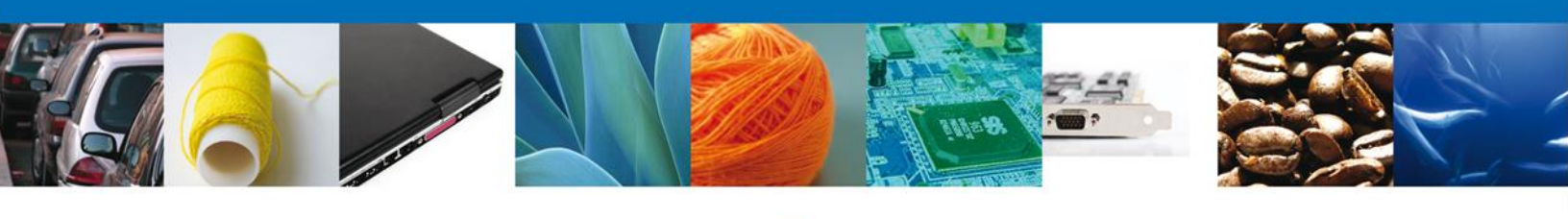

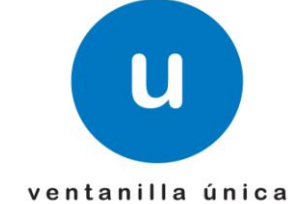

# Manual de Usuario

**Ventanilla Única de Comercio Exterior Mexicano** Aviso de Importación de Insumos para la Salud -Usuarios Externos

Versión: 1.0.0 Fecha de Publicación: 22 de Febrero de 2013

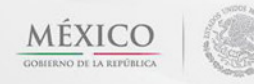

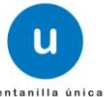

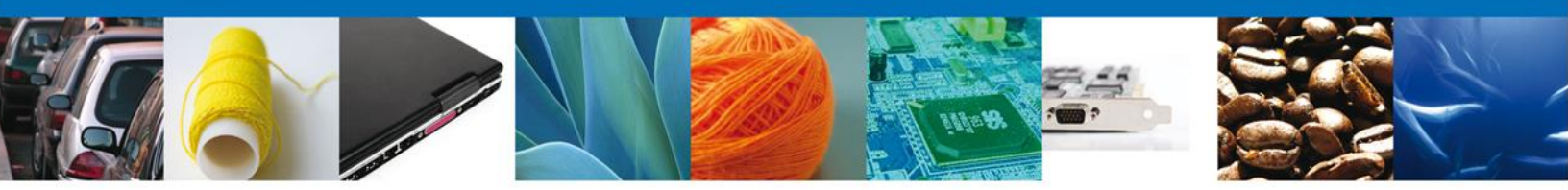

Sumario

#### Propósito

El propósito del manual es proporcionar información del sistema al usuario final, sobre los procesos y elementos que componen el módulo 26.06.02 COFEPRIS – Aviso para la Importación de Insumos para la Salud.

Las audiencias para este documento son:

| Audiencia                | Propósito                                                                                                    |
|--------------------------|----------------------------------------------------------------------------------------------------|
| Persona Física           | Permitir al Solicitante ingresar datos y requisitos necesarios, además<br>anexar o asociar los documentos obligatorios para iniciar el trámite de<br>Aviso para la Importación de Insumos para la Salud. |
| Persona Moral            | Permitir al Solicitante ingresar datos y requisitos necesarios, además<br>anexar o asociar los documentos obligatorios para iniciar el trámite de<br>Aviso para la Importación de Insumos para la Salud. |
| Capturista Privado       | Permitir al Solicitante ingresar datos y requisitos necesarios, además asociar los documentos obligatorios para iniciar el trámite de Aviso para la Importación de Insumos para la Salud.                |
| Capturista Gubernamental | Permitir al Solicitante ingresar datos y requisitos necesarios, además<br>anexar los documentos obligatorios para iniciar el trámite de Aviso para la<br>Importación de Insumos para la Salud.           |

#### Tabla de Revisiones

La siguiente tabla describe los cambios o actualizaciones que ha sufrido el documento.

| Fecha           | Autor                        | Descripción de los cambios |
|-----------------|------------------------------|----------------------------|
| 22/Octubre/2012 | Irais Pantoja Campos         | Versión Inicial            |
| 06/Febrero/2013 | Nancy Berenice Fierro Arenas | Actualización              |

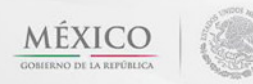

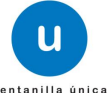

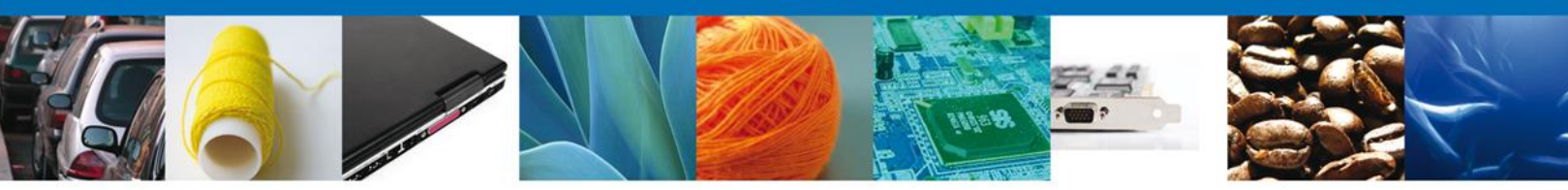

Manual de Usuario

#### Contenido

| Sumario                                                                                | 2    |
|----------------------------------------------------------------------------------------|------|
| Propósito                                                                              | 2    |
| Tabla de Revisiones                                                                    | 2    |
| Manual de Usuario                                                                      | 3    |
| Contenido                                                                              | 3    |
| SOLICITAR AVISO DE IMPORTACIÓN DE INSUMOS PARA LA SALUD                                | 5    |
| Capturar Solicitud                                                                     | 8    |
| Sección Solicitante                                                                    | 8    |
| Sección Datos De La Solicitud                                                          | 9    |
| Sección Terceros Relacionados                                                          | 13   |
| Requisitos Necesarios                                                                  | 18   |
| Anexar Requisitos                                                                      | 19   |
| Firmar Solicitud                                                                       | 23   |
| Acuse de Recibo                                                                        | 24   |
| Descargar Acuse de Recibo                                                              | 25   |
| Cerrar Šesión                                                                          | 26   |
| CONFIRMAR NOTIFICACIÓN DE RESOLUCIÓN DE AVISO DE IMPORTACIÓN DE INSUMOS PARA LA SALUD  | 26   |
| Bandeja de Tareas Pendientes                                                           | 26   |
| Confirmar Notificación                                                                 | 27   |
| Firmar Confirmación de Notificación de Resolución                                      | 28   |
| Acuses y Resoluciones                                                                  | 28   |
| CONFIRMÁR NOTIFICACION DE REQUERIMIENTO DE AVISO DE IMPORTACIÓN DE INSUMOS PARA LA SAL | UD31 |
| Bandeja de Tareas Pendientes                                                           | 31   |
| Confirmar Notificación                                                                 | 32   |
| Firmar Confirmación de Notificación de Requerimiento                                   | 33   |
| Acuses y Resoluciones                                                                  | 33   |
| ATENDER REQUERIMIENTO DE AVISO DE IMPORTACIÓN DE INSUMOS PARA LA SALUD                 | 35   |
| Bandeja de Tareas Pendientes                                                           | 35   |
| Consultar Requerimiento de Información                                                 | 36   |
| Atender Requerimiento                                                                  | 36   |
| Requerimiento de Datos                                                                 | 37   |
| Sección Solicitante                                                                    | 37   |
| Sección Datos de la Solicitud                                                          | 38   |
| Anexar Documentos                                                                      | 39   |
| Firmar Promoción                                                                       | 40   |
| Acuse de Recibo                                                                        | 41   |
| Cerrar Sesión                                                                          | 42   |

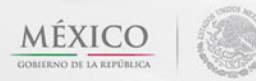

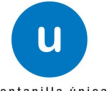

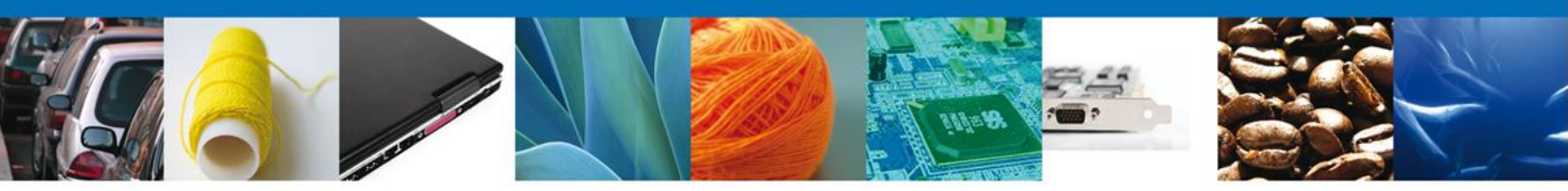

Usted podrá ingresar a la página de la Ventanilla Única e ir al apartado "Ingreso a Ventanilla Única" con su FIEL.

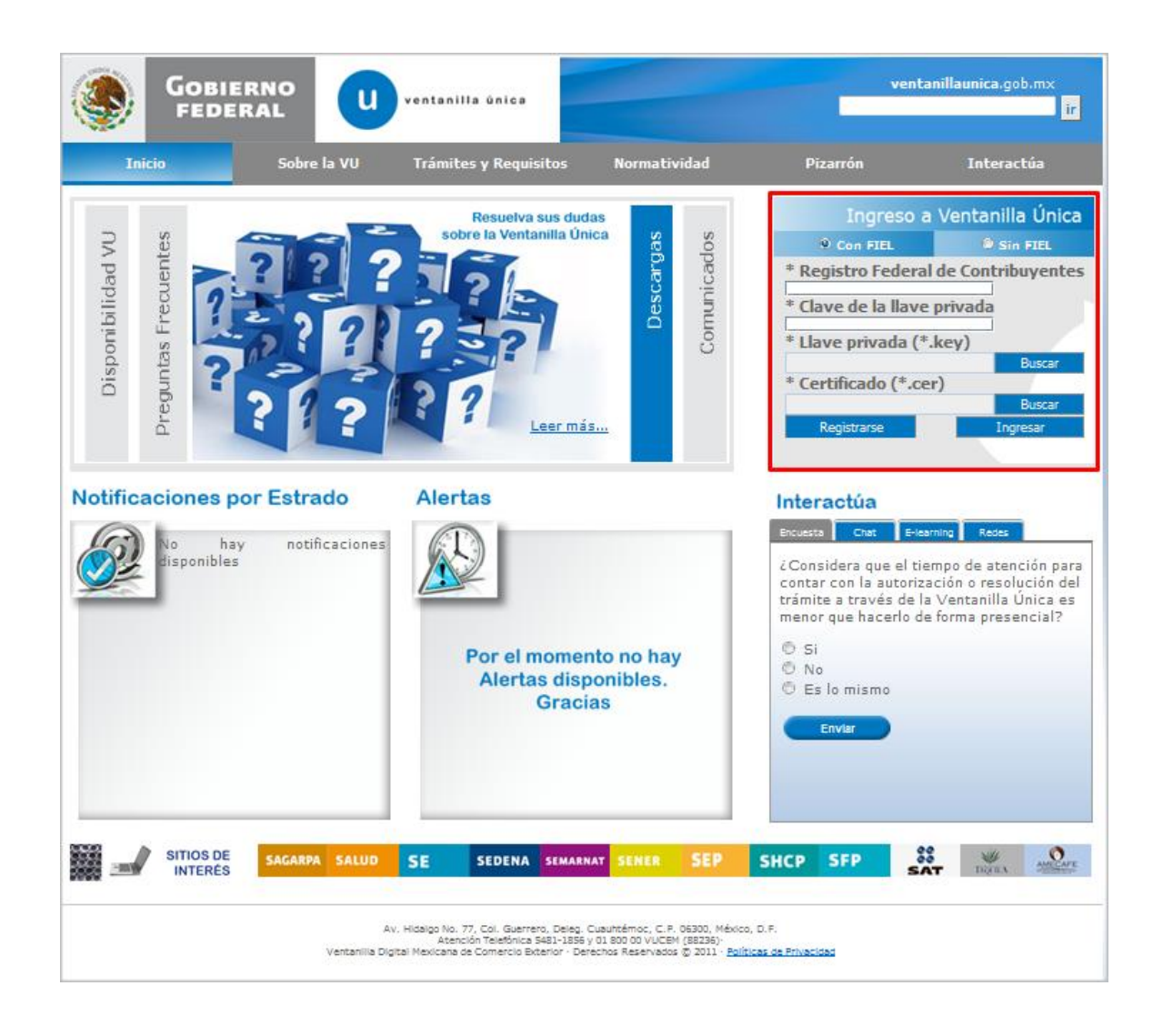

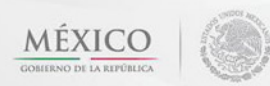

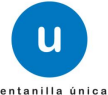

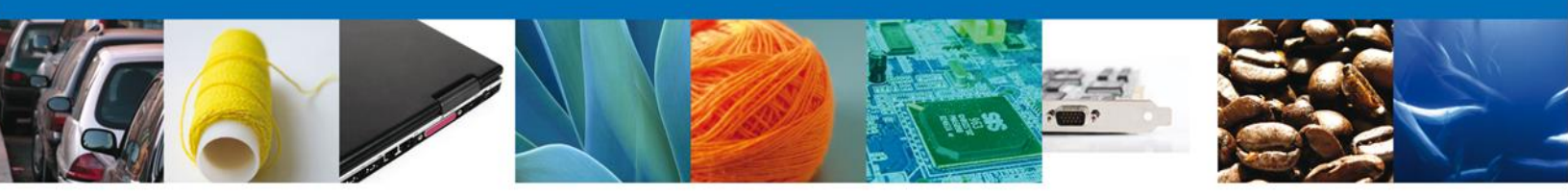

# SOLICITAR AVISO DE IMPORTACIÓN DE INSUMOS PARA LA SALUD

El usuario deberá seleccionar el menú **Trámites** y la pantalla desplegará los íconos de las diversas dependencias que forman parte de la Ventanilla Única. En este caso el usuario deberá seleccionar el ícono que corresponde a **SALUD**.

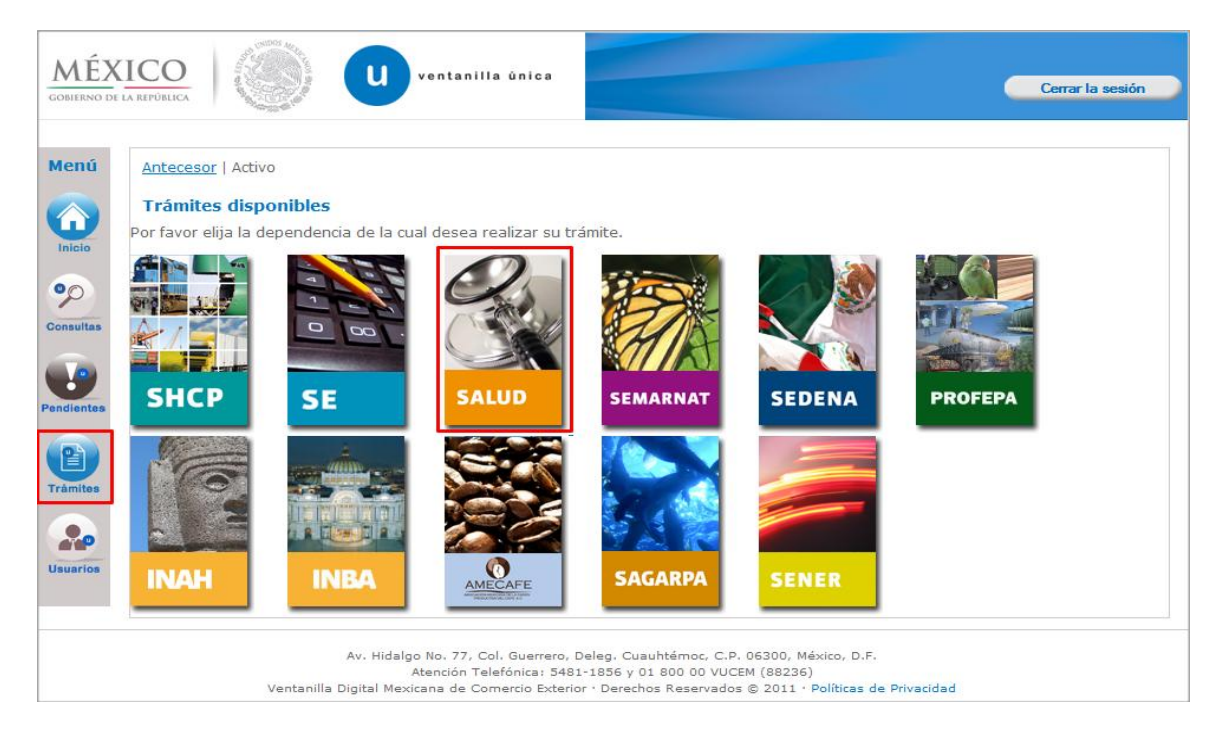

La pantalla desplegará la información que contiene los trámites disponibles de **COFEPRIS**, debiendo elegir el usuario la opción **COFEPRIS**.

| ICO<br>A REPÚBLICA U ventanilla única                   | Cerrar la sesión |
|---------------------------------------------------------|------------------|
| Antecesor   Activo Trámites disponibles                 |                  |
| SALUD<br>Por favor elija el trámite que desea realizar. |                  |
| COFEPRIS                                                | [+]              |
|                                                         |                  |

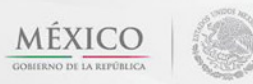

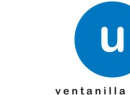

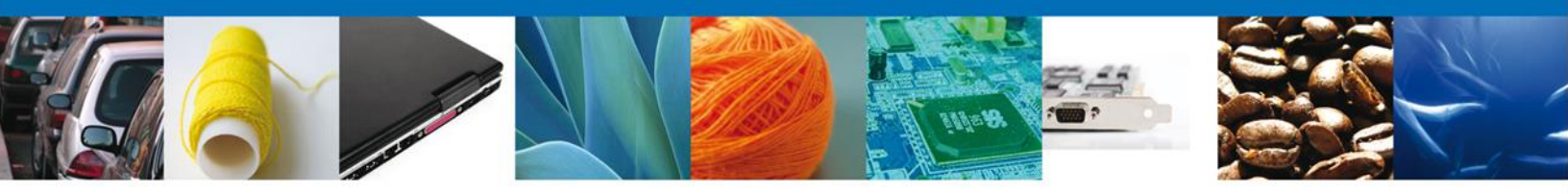

Una vez que se ha seleccionado la opción Aviso Sanitario, la pantalla desplegará la lista de trámites disponibles, en la cual se deberá seleccionar la opción

# Aviso de Importación de Insumos para la Salud

| ICO<br>A REPÓBLICA Ventanilla única                                                                                                    | a sesión |
|----------------------------------------------------------------------------------------------------|----------|
| Antecesor   Activo                                                                                                    |          |
| Trámites disponibles                                                                                                    |          |
| SALUD<br>Por favor elija el trámite que desea realizar.                                                                                   |          |
| COFEPRIS                                                                                                    | [-]      |
| Permiso Sanitario de Importación de Productos                                                                                             | [+]      |
| Permiso Sanitario de Importación de Insumos para la Salud                                                                                 | [+]      |
| Permiso Sanitario de Importación y Exportación de Materias Primas o Medicamentos que sean o contengan<br>Estupefacientes ó Psicotrópicos. | [+]      |
| Permiso de Internación o Salida de Productos Humanos                                                                                      | [+]      |
| Permiso de importación de PLAFEST                                                                                                    | [+]      |
| Aviso Sanitario                                                                                                    | [-]      |
| COFEPRIS-01-006 Aviso sanitario de importación de productos                                                                               |          |
| COFEPRIS-01-018 Aviso de Importación de Insumos para la Salud                                                                             |          |
| COFEPRIS-03-008 Aviso de Importación de Precursores Químicos o Productos Químicos Esenciales                                              |          |
| COFEPRIS-03-011 Aviso de Exportación de Precursores Químicos o Productos Químicos Esenciales                                              |          |
| COFEPRIS-01-023 Aviso de Modificación de Aduana                                                                                           |          |

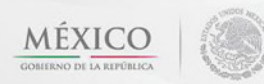

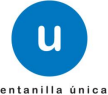

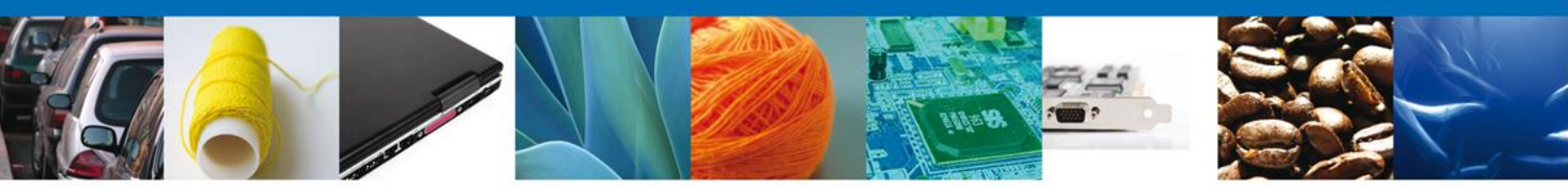

Se desplegará la pantalla del Trámite seleccionado donde se deberá realizar:

- Capturar Solicitud
  - o -Solicitante
  - o -Datos de la Solicitud
  - -Terceros Relacionados
- Requisitos necesarios
- Anexar Requisitos (Opcional)
- Firmar Solicitud (Opcional)
- 4 Acuses y Resoluciones

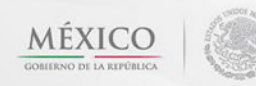

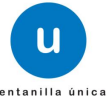

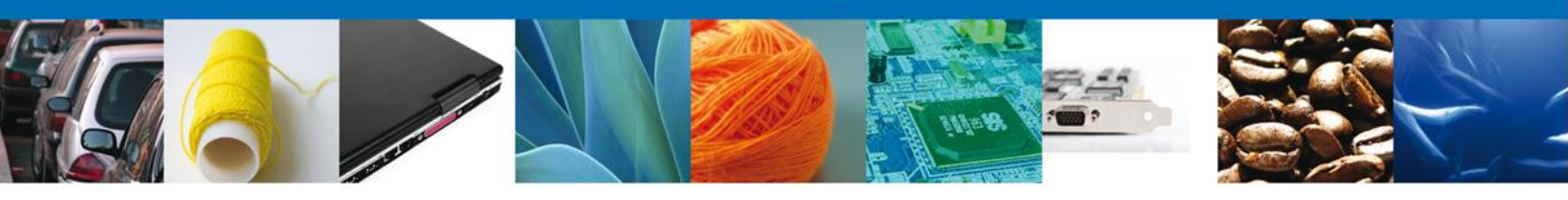

# **Capturar Solicitud**

# Sección Solicitante

Al abrir la pestaña **Solicitante** se deben visualizar los **Datos Generales y Domicilio Fiscal** del Solicitante.

| O RLICA Venta                                                                                       | inilla única                     |                                     |                           | Cerrar la sesión |
|----------------------------------------------------------------------------------------------------|----------------------------------|-------------------------------------|---------------------------|------------------|
| tecesor   Activo<br>viso de Importación de Insumos                                                  | para la Salud                    |                                     |                           |                  |
| Capturar Solicitud                                                                                  | os Necesarios <sub> (3)</sub> An | exar Requisitos                     | Firmar Solicitud          | Siguiente        |
| Datos de la solicitante<br>Datos generales del solicitante<br>Denominación o razón social           | erceros Relacionados             | 5                                   |                           |                  |
| ARMOUR PHARMACEUTICA SA DE CV<br>Actividad preponderante<br>Comercio al por mayor de productos farm | acéuticos                        |                                     |                           |                  |
| Registro Federal de Contribuyentes                                                                  |                                  | Correo electrón<br>eduardo.rivero@s | ico<br>softtek.com        |                  |
| Domicilio fiscal del solicitante<br>Calle<br>RIO YAQUI                                              |                                  | Número exterior<br>MZ 11 LT 2       | Número interior           | Código postal    |
| Colonia<br>ISSSTE<br>Entidad federativa                                                             |                                  | País<br>MÉXICO<br>Localidad         |                           |                  |
| HIDALGO<br>Municipio o delegación<br>PACHUCA DE SOTO                                                |                                  | PACHUCA<br>Teléfono                 |                           |                  |
| Av. Hidalgo No. 7                                                                                   | 7, Col. Guerrero, Deleg.         | Cuauhtémoc, C.P. 06300, 1           | México, D.F.              |                  |
| Ventanilla Digital Mexicana d                                                                       | e Comercio Exterior · Der        | echos Reservados © 2011             | • Políticas de Privacidad |                  |

Como se puede apreciar en la parte superior aparece iluminado en verde los pasos que se siguen para el registro.

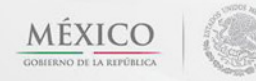

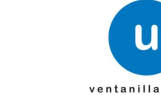

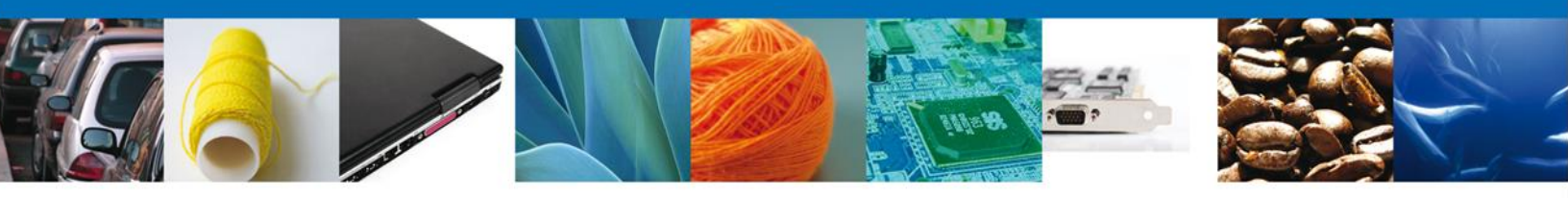

# Sección Datos De La Solicitud

En esta sección se solicitará los **Datos del establecimiento**, se deberán ingresar los datos para **continuar** con la solicitud.

| O ventanilla únic                                                                                                    | La Cerrar la sesió                                                                                           |
|----------------------------------------------------------------------------------------------------|----------------------------------------------------------------------------------------------------|
| utecesor   Activo<br>viso de Importación de Insumos para la Sa<br>Capturar Solicitud<br>Capturar Solicitud<br>Necesarios | lud<br>S Anexar Requisitos G Firmar Solicitud Siguiente                                                      |
| olicitante Datos de la solicitud Terceros Rela<br>Datos del establecimiento                                              | rcionados<br>Seleccionar establecimiento                                                                     |
| Calle y Número     Entidad federativa     Seleccione un valor     Colonia     Correo electrónico                         | Código postal     Código postal     Municipio o delegación     Localidad     R.F.C del responsable sanitario |
| Teléfono S.C.I.A.N                                                                                                    |                                                                                                    |
| Clave S.C.I.A.N.                                                                                                    | Descripción del S.C.I.A.N.                                                                                   |
| Régimen al que se destinará la Mercancía                                                                                 | Aduana Seleccione un valor                                                                                   |

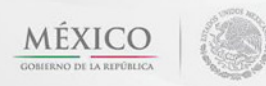

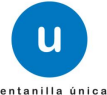

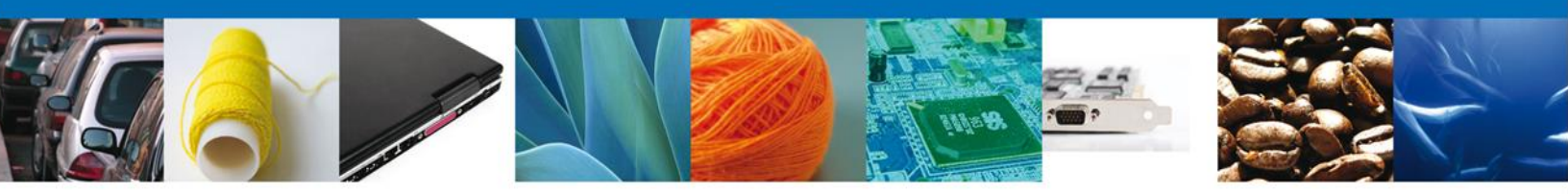

En la sección de **Datos del Establecimiento** si usted da clic en el botón **"Seleccionar Establecimiento**" le aparecerá una ventana como la siguiente donde le mostrará una lista de los Establecimientos disponibles y usted podrá elegir el que desea, de lo contrario usted podrá dar clic en el botón **"Establecimiento no localizado**" y automáticamente el sistema le permitirá capturar los datos del establecimiento que usted solicita. En caso de capturar manualmente el establecimiento deberá revisar que estos datos sean correctos, ya que son los reflejados en el documento final.

| blecii | mientos disponibles:                  |                                |                    |                      |                      |
|--------|---------------------------------------|--------------------------------|--------------------|----------------------|----------------------|
| Est    | tablecimientos                        |                                |                    |                      | 0                    |
|        | Denominación o Razón<br>Social        | Calle y número                 | Entidad federativa | Delegación/Municipio | Colonia              |
|        | armour pharmaceutica,<br>s.a. de c.v. | rio yaqui manzana 11 lote<br>2 | HGO                | PACHUCA DE SOTO      | issste               |
|        |                                       |                                |                    |                      |                      |
| •      |                                       | III                            |                    |                      | F                    |
|        |                                       | 14 - 01                        | Página 1 de 1 🕪    | DI                   | Mostrando 1 - 1 de 1 |
| Estal  | blecimiento no localizad              | ¢                              |                    | Ac                   | eptar Cancelar       |
|        |                                       |                                |                    |                      |                      |

Para la captura de la **clave S.C.I.A.N** dependerá de lo anterior; si usted selecciono uno de los establecimientos disponibles la aplicación por default traerá ese dato, pero si usted no encontró el establecimiento y lo capturó entonces la usted seleccionara el botón "Agregar" para su captura

| S.C.I. | .A.N             | 0                          |
|--------|------------------|----------------------------|
|        | Clave S.C.I.A.N. | Descripción del S.C.I.A.N. |
|        |                  |                            |
|        |                  |                            |
|        |                  |                            |
|        |                  |                            |
|        |                  | Agregar                    |

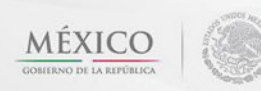

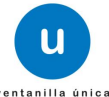

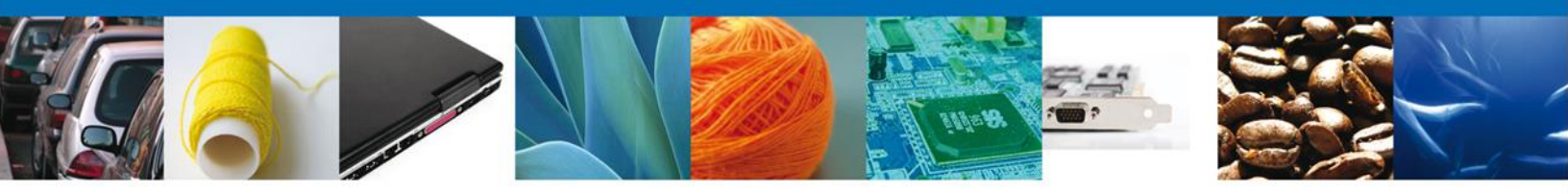

La siguiente pantalla muestra la captura de la Clave S.C.I.A.N., en la cual usted seleccionará la clave de un catalogo que se muestra y automáticamente la aplicación traerá la descripción del S.C.I.A.N.

| Clave S.C.I.A.N            | x |
|----------------------------|---|
| Clave S.C.I.A.N.           |   |
| 311112                     |   |
| Descripción del S.C.I.A.N. |   |
| Corte y empacado de carr   |   |
| Agregar Limpiar Cancelar   |   |
|                            |   |

De igual forma se encuentra la siguiente sección se debe ingresar el-Régimen al que se destinara la mercancía junto con la Aduana se deben ingresar ya que son datos requerido para continuar con la solicitud.

| Régimen al que se destinará la Mercancía |                     | * Aduana            |
|------------------------------------------|---------------------|---------------------|
| l                                        | Seleccione un valor | Seleccione un valor |
| L                                        |                     |                     |

Después viene la sección de Mercancías y por último la sección de Manifiestos y declaraciones.

|                                         | Clasificación del<br>producto                                                  | Especificar<br>clasificación del<br>producto                                               | Denominación<br>específica del                                                          | Marca comercial o                                                                         | Denominación Con                                 |
|-----------------------------------------|--------------------------------------------------------------------------------|--------------------------------------------------------------------------------------------|-----------------------------------------------------------------------------------------|-------------------------------------------------------------------------------------------|--------------------------------------------------|
|                                         |                                                                                |                                                                                            | producto                                                                                | Denominación<br>distintiva                                                                | Denominación<br>Genérica o Nomb<br>científico    |
|                                         |                                                                                |                                                                                            |                                                                                         |                                                                                           |                                                  |
|                                         |                                                                                |                                                                                            |                                                                                         |                                                                                           |                                                  |
| •                                       | III                                                                            |                                                                                            |                                                                                         |                                                                                           | F                                                |
|                                         |                                                                                | 🕫 🕫 Pág                                                                                    | ina 1 de NaN 🕨 🕨                                                                        | Sin i                                                                                     | registros que mostrar                            |
|                                         |                                                                                |                                                                                            |                                                                                         |                                                                                           | Agregar                                          |
| *Manifiesto                             | os y declaraciones                                                             | 5                                                                                          |                                                                                         |                                                                                           |                                                  |
| Cumplo co<br>sin perjuio<br>notificació | on los requisitos y norr<br>cio de las sanciones en<br>in de este trámite, sea | natividad aplicable, sin que<br>que puedo incurrir por fals<br>a través de la Ventanilla Ú | e me eximan de que la auto<br>sedad de declaraciones dad<br>nica de Comercio Exterior p | ridad sanitaria verifique su<br>as a una autoridad. Asimisu<br>sor los mecanismos de la m | cumplimiento, esto<br>mo acepto que la<br>nisma. |
| Los Datos o Ar                          | nexos pueden contener                                                          | Información Confidencial o                                                                 | Esta de acuerdo en hacerlo                                                              | os públicos?                                                                              |                                                  |
|                                         |                                                                                |                                                                                            |                                                                                         |                                                                                           |                                                  |
|                                         | Av. Hidalgo<br>At                                                              | No. 77, Col. Guerrero, Dele<br>ención Telefónica: 5481-18                                  | g. Cuauhtémoc, C.P. 06300,<br>56 y 01 800 00 VUCEM (882                                 | México, D.F.<br>36)                                                                       |                                                  |

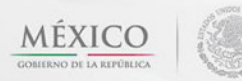

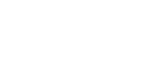

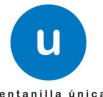

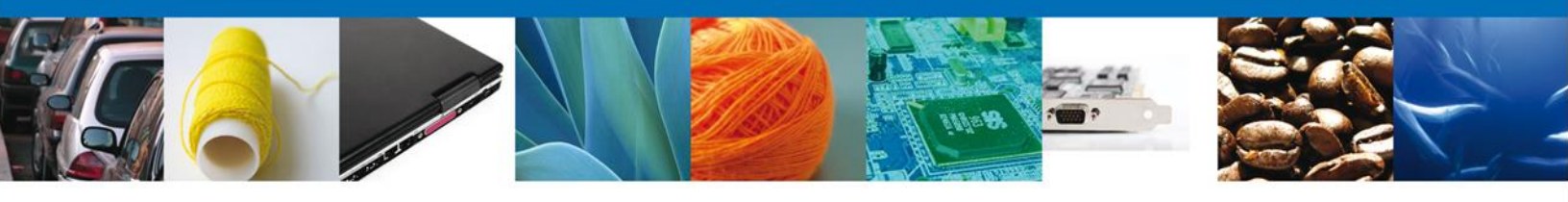

En la sección de Mercancías, en la cual usted dará clic en el botón "Agregar" en la cual aparecerá la siguiente pantalla donde se deben llenar todos los campos y al finalizar se da clic en el botón "Agregar".

Nota: Los campos marcados con un \* son obligatorios.

| Datos mercancía                                                                                                    | ×       |
|----------------------------------------------------------------------------------------------------|---------|
| * Clasificación del producto  * Especificar clasificación del producto                                              |         |
| Seleccione un valor                                                                                                 |         |
| Denominación específica del producto     Marca comercial o Denominación distintiva                                  |         |
| * Denominación Común<br>Internacional (DCI) o<br>Denominación Genérica o<br>Nombre científico                       |         |
| * Tipo de producto                                                                                                  |         |
| Seleccione un valor                                                                                                 |         |
| * Estado físico                                                                                                    |         |
| Seleccione un valor                                                                                                 |         |
| * Fracción Arancelaria * Descripción de la Fracción Arancelaria                                                     |         |
| * Cantidad UMT Unidad de Medida de la<br>Tarifa (UMT) * Cantidad UMC * Unidad de medida de<br>comercialización (UMC | e<br>C) |
| Seleccione un valor                                                                                                 | -       |
|                                                                                                    |         |
| * Número de registro sanitario                                                                                      |         |
| * Daís de origen                                                                                                    | +1      |
| * País de procedencia                                                                                               | +1      |
| * País de Destino                                                                                                   |         |
| MEXICO (ESTADOS UNIDOS MEXICAN V                                                                                    |         |
| * Uso específico                                                                                                    | +]      |
| Agregar Limpiar Cancela                                                                                             | ar      |

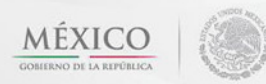

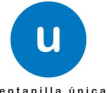

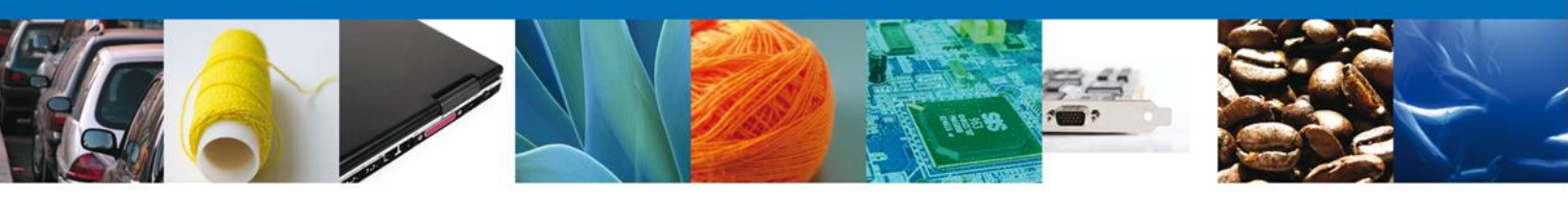

# **Sección Terceros Relacionados**

Se continúa con la captura del Fabricante, Destinatario, Facturador/Consignatario y Proveedor – Sección "Terceros Relacionados"

|                        | U ventanilla única          |                     |              | Cerrar la sesió    |
|------------------------|-----------------------------|---------------------|--------------|--------------------|
| tecesor   Activo       |                             |                     |              |                    |
| viso de Importación d  | le Insumos para la Salud    |                     |              |                    |
| Capturar Solicitud     | Requisitos<br>Necesarios    | 🗿 Anexar Requisitos | Firmar Solic | itud<br>Siguiente  |
| olicitante Datos de la | solicitud Terceros Relacion | ados                |              |                    |
| * Fabricante           |                             |                     |              |                    |
| Nombre/Razón<br>social | R.F.C.                      | CURP                | Teléfono     | Correo electrónico |
|                        |                             |                     |              |                    |
| •                      |                             |                     |              | 4                  |
|                        |                             |                     |              | Agregar            |
| Destinatario (Desti    | no final)                   |                     |              |                    |
| Nombre/Razón<br>social | R.F.C.                      | CURP                | Teléfono     | Correo electrónico |
|                        |                             |                     |              |                    |
| •                      | III                         |                     |              | Þ                  |
|                        |                             |                     |              | Agregar            |
| Facturador/Consign     | iatario                     |                     |              |                    |
| Nombre/Razón<br>social | R.F.C.                      | CURP                | Teléfono     | Correo electrónico |
|                        |                             |                     |              |                    |
| •                      | III                         |                     |              | 4                  |
|                        |                             |                     |              | Agregar            |
| Proveedor              |                             |                     |              |                    |
| Nombre/Razón<br>social | R.F.C.                      | CURP                | Teléfono     | Correo electrónico |
|                        |                             |                     |              |                    |
| •                      | III                         |                     |              | 4                  |
|                        |                             |                     |              | Agregar            |

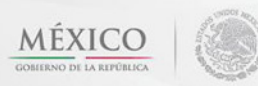

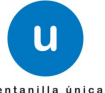

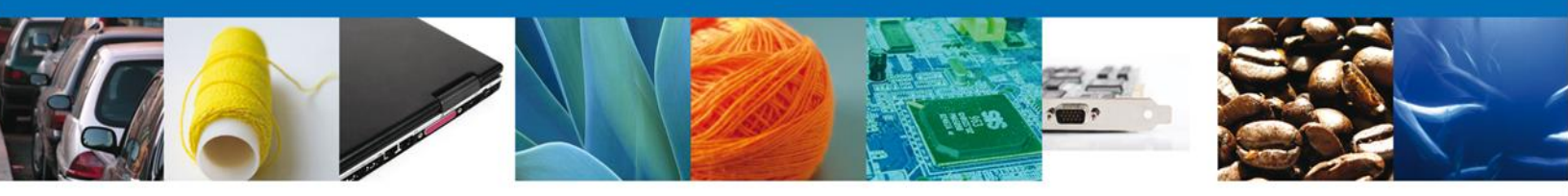

Para agregar un **Fabricante** se debe dar clic en el botón "**Agregar**" de esta sección, y se tienen que ingresar los datos que se solicitan, al finalizar damos clic en "**Guardar**".

| regar Fabricante                          |                                     | × |
|-------------------------------------------|-------------------------------------|---|
| Datos generales                           |                                     |   |
| Datus generales                           |                                     |   |
| <ul> <li>Terceros Nacionalidad</li> </ul> | * Tipo persona :                    |   |
| C Nacional C Extranjero                   | C Física C Moral C No contribuyente |   |
| × R.F.C. :                                | * C.U.R.P. :                        |   |
|                                           |                                     |   |
| Datos personales                          |                                     |   |
| * Nombre :                                | * Apellido paterno :                |   |
|                                           |                                     |   |
|                                           | Apellido materno :                  |   |
|                                           |                                     |   |
| * Denominación/Razón social :             |                                     |   |
|                                           |                                     |   |
| × Calle:                                  | *Número/Letra ext. :                |   |
|                                           |                                     |   |
|                                           | Número/Letra int. :                 |   |
|                                           |                                     |   |
| * Daie                                    | * Estado:                           |   |
| Seleccione un valor                       |                                     |   |
| * Municipio/Delegación :                  | * Colonia :                         |   |
|                                           |                                     |   |
| * Localidad:                              | x Código postal o equivalente :     |   |
|                                           |                                     |   |
| Teléfono :                                | Correo electrónico :                |   |
|                                           |                                     |   |
|                                           |                                     |   |
|                                           |                                     | - |
|                                           | Guardar Limpiar Cancelar            |   |

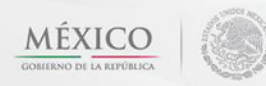

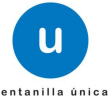

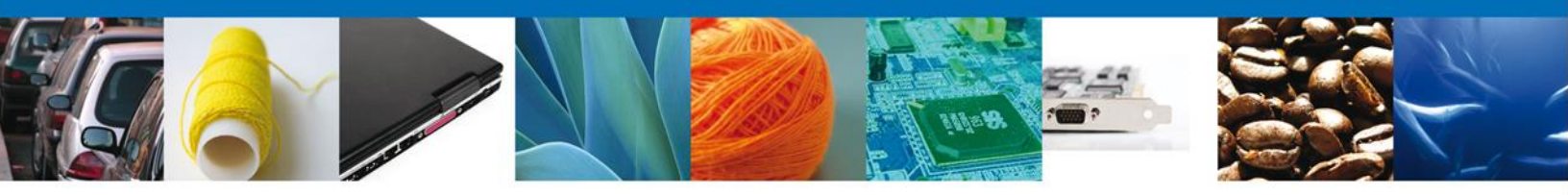

De igual forma para agregar un **Destinatario** se debe dar clic en el botón **"Agregar**" de esta sección, y se tienen que ingresar los datos que se solicitan, al finalizar damos clic en **"Guardar"**.

| Agregar Destinatario (Destino final) | ×                               |
|--------------------------------------|---------------------------------|
|                                      |                                 |
| Datos generales                      |                                 |
|                                      | * Tipo persona :                |
|                                      | 🛇 Física 🔘 Moral                |
| Datos personales                     |                                 |
| * Nombre :                           | * Apellido paterno :            |
|                                      |                                 |
|                                      | Apellido materno :              |
|                                      |                                 |
| * Denominación/Razón social :        |                                 |
|                                      |                                 |
| * Calle:                             | * Número/Letra ext. :           |
|                                      |                                 |
|                                      | Número/Letra int. :             |
|                                      |                                 |
| * Pais:                              | * Estado/Localidad :            |
|                                      |                                 |
| * Localidad:                         | * Código postal o equivalente : |
|                                      |                                 |
| Teléfono :                           | Correo electrónico :            |
|                                      |                                 |
|                                      |                                 |
|                                      | Guardar Limpiar Cancelar        |

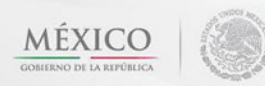

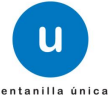

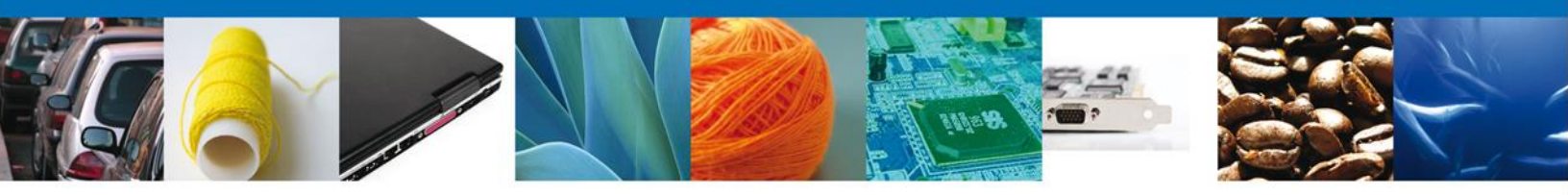

Para agregar un **Facturador/Consignatario** se debe dar clic en el botón **"Agregar"** de esta sección, y se tienen que ingresar los datos que se solicitan.

| regar Facturador/Consignatario |                                 |
|--------------------------------|---------------------------------|
|                                |                                 |
| Datos generales                |                                 |
|                                | * Tipo persona :                |
|                                | 🛇 Física 🔘 Moral                |
| Datos personales               |                                 |
| * Nombre :                     | * Apellido paterno :            |
|                                |                                 |
|                                | Apellido materno :              |
|                                |                                 |
| * Denominación/Razón social :  |                                 |
|                                |                                 |
| * Calle:                       | * Número/Letra ext. :           |
|                                |                                 |
|                                | Número/Letra int. :             |
| * Defer                        |                                 |
| Seleccione un valor            | * Estado/Localidad :            |
|                                |                                 |
| * Localidad:                   | * Código postal o equivalente : |
| Taláfana :                     |                                 |
|                                |                                 |
|                                |                                 |
|                                | Cuardan Limpian Cancelar        |
|                                |                                 |

Damos clic en el botón "Siguiente" y de esta forma continuamos con el registro de la Solicitud.

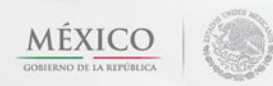

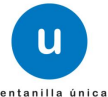

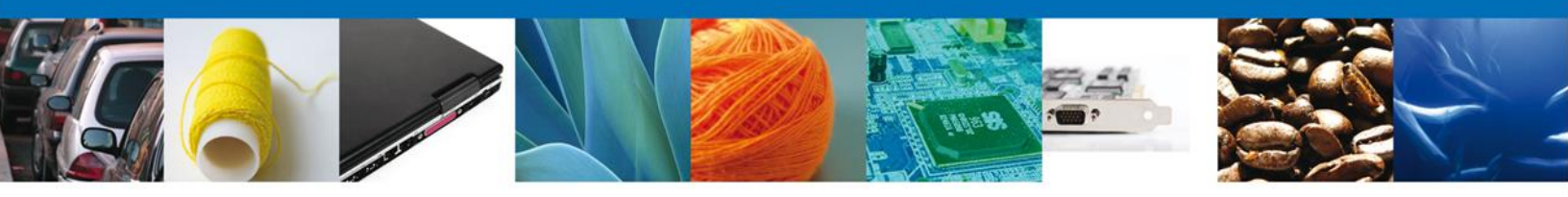

Si seleccionamos el **botón Siguiente**, el sistema indicará que la solicitud ha sido guardada parcialmente. La **sección "Requisitos Necesarios"** quedara habilitada.

| СО КЕРЙВИСА                                           | u ventanilla única                                                                                           |                                                                                   |                                                                  | Cerrar la sesión                        |
|-------------------------------------------------------|----------------------------------------------------------------------------------------------------|-----------------------------------------------------------------------------------|------------------------------------------------------------------|-----------------------------------------|
| Antecesor   Activo                                    |                                                                                                    |                                                                                   |                                                                  |                                         |
| Cargar archivos<br>La Solicitud ha que<br>de identifi | edado registrada con el número te<br>icar su Solicitud. Un folio oficial le                                  | emporal 446005. Éste n<br>e será asignado a la Sol                                | o tiene validez legal y sirve s<br>icitud al momento en que ésta | olamente para efectos<br>a sea firmada. |
| Capturar Solicitud                                    | 2 Requisitos Necesarios                                                                                      | Anexar Requisitos                                                                 | Firmar Solicitud                                                 | Siguiente                               |
| Requisitos Obligator                                  | rios                                                                                                    |                                                                                   |                                                                  | 0                                       |
|                                                       | Tip                                                                                                    | oo de Documento 😓                                                                 |                                                                  |                                         |
|                                                       |                                                                                                    |                                                                                   |                                                                  |                                         |
|                                                       | 14 - 01                                                                                                    | Página 1 de 1 🕬 🕬                                                                 |                                                                  | Mostrando 1 - 1 de 1                    |
| Ventanil                                              | Av. Hidalgo No. 77, Col. Guerrero, D<br>Atención Telefónica: 5481<br>la Digital Mexicana de Comercio Exterio | eleg. Cuauhtémoc, C.P. 06<br>-1856 y 01 800 00 VUCEM<br>r · Derechos Reservados © | 300, México, D.F.<br>(88236)<br>2011 · Políticas de Privacidad   |                                         |

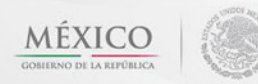

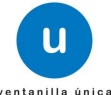

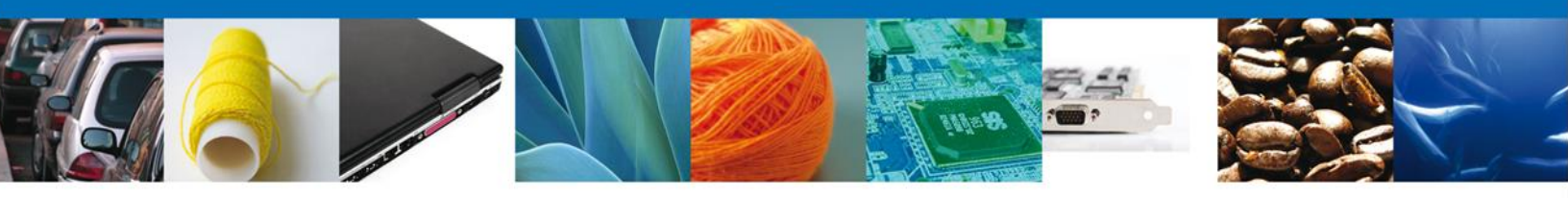

# **Requisitos Necesarios**

En esta sección se muestra los **Requisitos Opcionales**, podemos visualizar los requisitos obligatorios.

Al finalizar damos clic en el botón "Siguiente" para continuar con la solicitud.

| ICO<br>A REPÚBLICA    |                                  | u ventanilla única                                                                                        |                                                                                                    | Cerrar la sesión                         |
|-----------------------|----------------------------------|----------------------------------------------------------------------------------------------------|----------------------------------------------------------------------------------------------------|------------------------------------------|
| Antecesor<br>Cargar a | Activo                           |                                                                                                    |                                                                                                    |                                          |
| La So                 | olicitud ha qued<br>de identific | lado registrada con el número te<br>ar su Solicitud. Un folio oficial le                                  | emporal 446005. Éste no tiene validez legal y sirve e<br>e será asignado a la Solicitud al momento en que ést                             | solamente para efectos<br>a sea firmada. |
| 🕑 Captu               | urar Solicitud                   | 2 Requisitos Necesarios                                                                                   | Anexar Requisitos 🕢 Firmar Solicitud                                                                                                    | Siguiente                                |
| Requisit              | os Obligatori                    | os                                                                                                    |                                                                                                    |                                          |
| Requisitos            | Obligatorios                     | Tir                                                                                                    | oo de Documento 🚖                                                                                                    |                                          |
| Otro                  |                                  |                                                                                                    |                                                                                                    |                                          |
|                       |                                  | 14 01                                                                                                    | Página 1 de 1 🕬 🕬                                                                                                    | Mostrando 1 - 1 de 1                     |
|                       | Ventanilla                       | Av. Hidalgo No. 77, Col. Guerrero, D<br>Atención Telefónica: 5481<br>Digital Mexicana de Comercio Exterio | eleg. Cuauhtémoc, C.P. 06300, México, D.F.<br>-1856 y 01 800 00 VUCEM (88236)<br>r · Derechos Reservados © 2011 · Políticas de Privacidad |                                          |

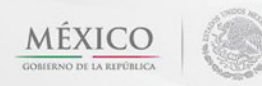

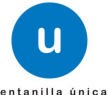

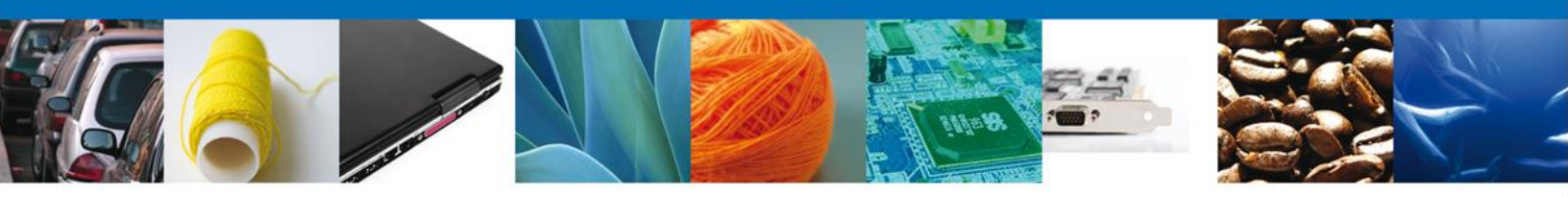

# Anexar Requisitos

En esta sección se mostrará una lista de los documentos a anexar por cada requisito.

|                                                                                                    | u ventanilla ûnica    |                                                            | Cerrar la sesión  |
|----------------------------------------------------------------------------------------------------|-----------------------|------------------------------------------------------------|-------------------|
| Antecesor   Activo<br>Cargar archivos                                                                                                    |                       |                                                            |                   |
| Capturar Solicitud                                                                                                    | Requisitos Necesarios | 3 Anexar Requisitos 4 Firmar Solicitud<br>Guardar Anterior | Siguiente         |
|                                                                                                    | Tipo de Documentos    | Documento                                                  | Ver<br>documento  |
| Otro                                                                                                    |                       | Adjuntar nuevo documento                                   | <b>I</b>          |
|                                                                                                    |                       |                                                            | Anexar documentos |
|                                                                                                    |                       |                                                            |                   |
|                                                                                                    |                       |                                                            |                   |
|                                                                                                    |                       |                                                            |                   |
|                                                                                                    |                       |                                                            |                   |
|                                                                                                    |                       |                                                            |                   |
|                                                                                                    |                       |                                                            |                   |
| Av. Hidalgo No. 77, Col. Guerrero, Deleg. Cuauhtémoc, C.P. 06300, México, D.F.<br>Atención Telefónica: 5481-1856 y 01 800 00 VUCEM (88236)<br>Ventanilla Digital Mexicana de Comercio Exterior · Derechos Reservados © 2011 · Políticas de Privacidad |                       |                                                            |                   |

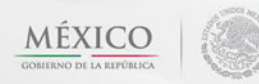

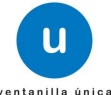

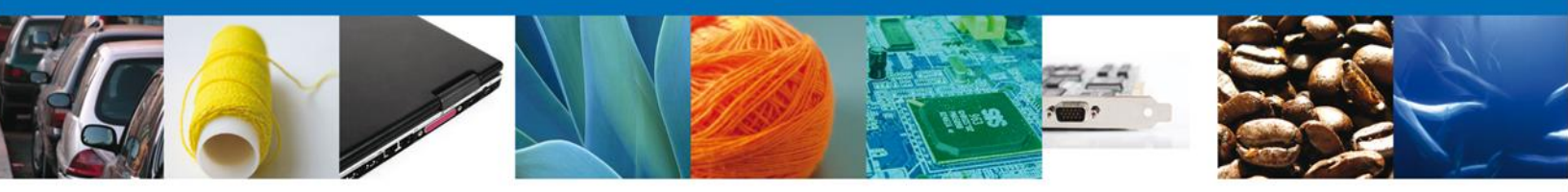

Al seleccionar la opción "Anexar documentos" se mostrará la ventana para realizar esta acción. El documento será válido siempre y cuando se cumplan las siguientes especificaciones tales como se muestran en la pantalla.

- Debe ser formato PDF que no contenga formularios, objetos OLE ilustrados, código java script, etc.
- El tamaño máximo permitido del conjunto de archivos a anexar es de 3 MB.
- No debe contener páginas en blanco.
- Las imágenes contenidas deben estar en escala de grises.
- La resolución debe de ser de 300 dpi.

| Anexar nuevo documento                                                                                                    |  |
|----------------------------------------------------------------------------------------------------|--|
| Para poder anexar su documento, deberá cumplir las siguientes características:                                                                                                    |  |
| <ul> <li>Debe ser formato PDF que no contenga formularios, objetos OLE incrustrados, código java script, etc.</li> <li>El tamaño máximo permitido por archivo es 10 MB.</li> <li>No debe contener páginas en blanco.</li> <li>Las imágenes contenidas deben estar en escala de grises.</li> <li>La resolución debe ser de 300 dpi.</li> </ul> |  |
| Otro: Browse                                                                                                    |  |
| El que tarde en adjuntar el documento dependerá del tamaño de su archivo y de su velocidad de conexión.                                                                                                    |  |
|                                                                                                    |  |
|                                                                                                    |  |
|                                                                                                    |  |
|                                                                                                    |  |
| Anexar Cerrar                                                                                                    |  |

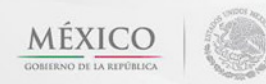

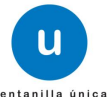

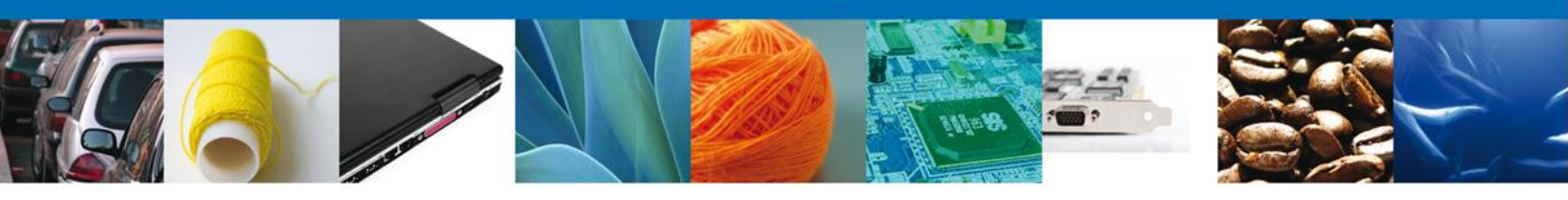

Una vez seleccionado el documento a anexar, se selecciona el botón "Anexar".

| Anexar nuevo documento                                                                                                    | × |
|----------------------------------------------------------------------------------------------------|---|
| <ul> <li>Para poder anexar su documento, deberá cumplir las siguientes características:</li> <li>Debe ser formato PDF que no contenga formularios, objetos OLE incrustrados, código java script, etc.</li> <li>El tamaño máximo permitido por archivo es 10 MB.</li> <li>No debe contener páginas en blanco.</li> <li>Las imágenes contenidas deben estar en escala de grises.</li> <li>La resolución debe ser de 300 dpi.</li> </ul> |   |
| Otro: E:\SOFTTEK\DoctoValic Browse                                                                                                    |   |
| El que tarde en adjuntar el documento dependerá del tamaño de su archivo y de su velocidad de conexión.                                                                                                    |   |
|                                                                                                    |   |
|                                                                                                    |   |
|                                                                                                    |   |
|                                                                                                    |   |
|                                                                                                    |   |
| Anexar Cerrar                                                                                                    |   |

# El sistema muestra los documentos recién anexados con estatus OK.

| A | nexar nuevo documento        |        |          | × |
|---|------------------------------|--------|----------|---|
|   | Documentos Anexos            |        |          | _ |
|   | Documento                    | Status | Mensajes | 1 |
|   | C:\fakepath\DoctoValido2.pdf | ок     | ОК       |   |
|   |                              |        |          |   |
|   |                              |        |          |   |
|   |                              |        |          |   |
|   |                              |        |          |   |
|   |                              |        |          |   |
|   |                              |        |          |   |
|   |                              |        |          |   |
|   |                              |        | Cerrar   |   |

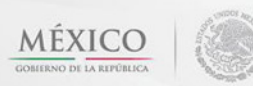

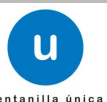

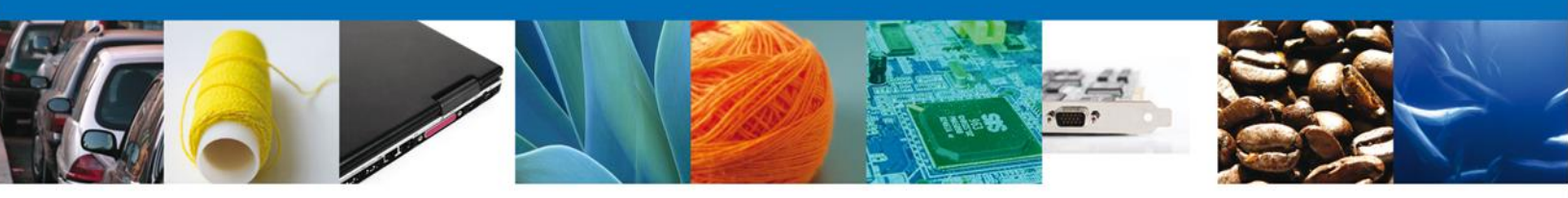

Finalmente, se muestran los documentos anexados para requisito.

| ICO<br>A REPÚBLICA                    | U ventanilla única                                                  |                                                                               | Cerrar la sesión |
|---------------------------------------|---------------------------------------------------------------------|-------------------------------------------------------------------------------|------------------|
| Antecesor   Activo<br>Cargar archivos |                                                                     |                                                                               |                  |
| Capturar Solicitud                    | Requisitos Necesarios 🧧                                             | Anexar Requisitos Anexar Requisitos Guardar Anterior                          | Siguiente        |
| Otro                                  | Tipo de Documentos                                                  | Documento DoctoValido2.pdf                                                    | Ver<br>documento |
|                                       |                                                                     |                                                                               |                  |
|                                       |                                                                     |                                                                               |                  |
|                                       | Av. Hidalgo No. 77, Col. Guerrero, Do<br>Atención Telefónica: 5481- | eleg. Cuauhtémoc, C.P. 06300, México, D.F.<br>-1856 y 01 800 00 VUCEM (88236) |                  |

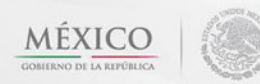

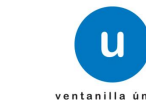

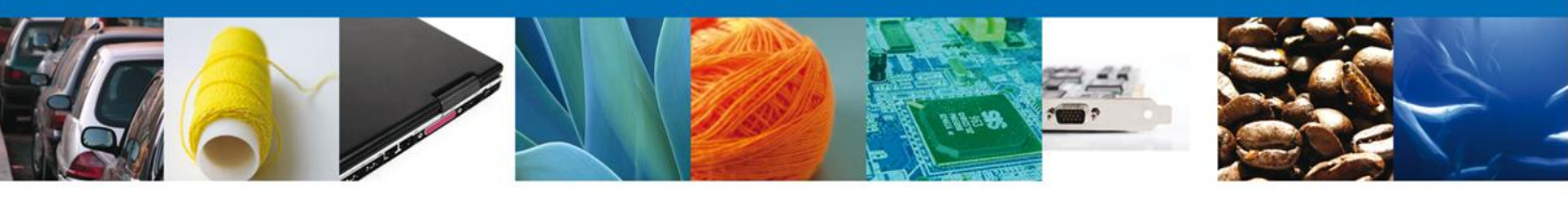

# **Firmar Solicitud**

Para registrar la solicitud se requiere realizar el firmado de la expedición del certificado. Se adjuntan los datos de la firma: Esta deberá ser la misma con que se inicio el registro de la solicitud.

|                    | ventanilla única                                                                                                    | Cerrar la sesión |
|--------------------|----------------------------------------------------------------------------------------------------|------------------|
| Antecesor   Activo |                                                                                                    |                  |
| Capturar Solicitud | Requisitos Necesarios 🕜 Anexar Requisitos 4 Firmar Solicitud                                                                               | Anterior         |
|                    | * Registro Federal de Contribuyentes                                                                                                    |                  |
|                    | * Clave de la llave privada                                                                                                    |                  |
|                    | * Llave privada (*.key) Buscar                                                                                                    |                  |
|                    | * Certificado (*.cer)                                                                                                    |                  |
|                    | Firmar                                                                                                    |                  |
|                    | Av. Hidalgo No. 77, Col. Guerrero, Deleg. Cuauhtémoc, C.P. 06300, México, D.F.<br>Atención Telefónica: 5481-1856 y 01 800 00 VUCEM (88236) |                  |

Una vez que se hayan introducido los datos se deberá seleccionar el botón "Firmar".

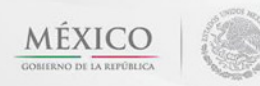

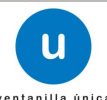

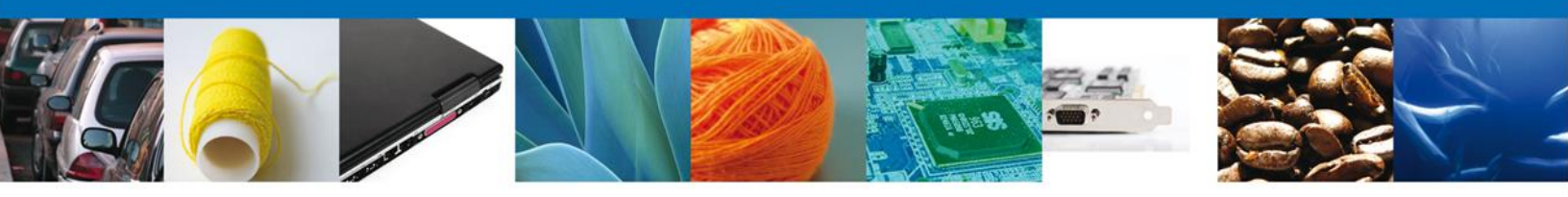

# Acuse de Recibo

La aplicación informa que la solicitud ha sido registrada, muestra el número de folio, genera y envía el Acuse de Recepción del trámite.

|                  | u ventanilla única                                                                                                   |                                                                                                    | Cerrar la sesión |
|------------------|----------------------------------------------------------------------------------------------------|----------------------------------------------------------------------------------------------------|------------------|
| Antecesor   Ac   | ivo<br>cibo                                                                                                    |                                                                                                    |                  |
| Acuse (s)<br>No. | Su solicitud ha sido registrada con el s<br>Docume                                                                   | iguiente número de tolio <0402600300120124<br>ento                                                                                           | Descargar        |
| 1                | Acuse de recepci                                                                                                    | ón de trámite                                                                                                    |                  |
|                  |                                                                                                    |                                                                                                    |                  |
|                  | Av. Hidalgo No. 77, Col. Guerrero, I<br>Atención Telefónica: 548:<br>Ventanilla Digital Mexicana de Comercio Exteric | Deleg. Cuauhtémoc, C.P. 06300, México, D.F.<br>1-1856 y 01 800 00 VUCEM (88236)<br>or · Derechos Reservados © 2011 · Políticas de Privacidad |                  |

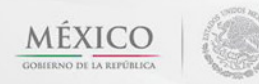

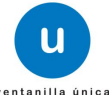

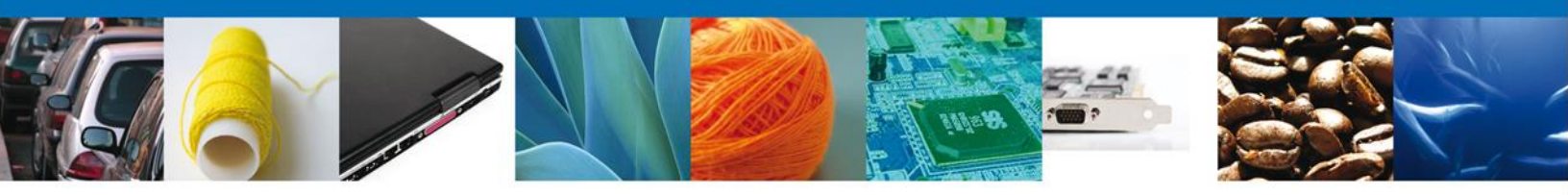

# Descargar Acuse de Recibo

Usted puede descargar el acuse de recepción de trámite accediendo a la liga que así lo indica:

| entanilla Digital Mexic<br>de Comercio Exterio<br>ACUSE DE RECEF<br>R PHARMACEUTICA SA DE CV<br>27/02/2013, se tiene por recibida la<br>01-021-B PERMISO DE IMPORT<br>RIALES TOXICOS O PELIGROSO<br>Digital Mexicana de Comercio Exte<br>las disposiciones jurídicas aplicabi<br>ana de Comercio Exterior, publicado<br>res de uso de la propia "Ventanilla I<br>nexada a su solicitud es la siguierrie                                                                                                    | a solicitud de<br>rACIÓN E<br>S. MODALI<br>erlor, con foi<br>es al tramite<br>o en el Diario<br>Digitar.                                                                                                    | SEP<br>SHCP<br>SFP<br>DE TR<br>DE TR<br>PLAGUI<br>DAD B S<br>O de pred<br>respectiv<br>Oficial de                                                                                                    | SEDENA<br>SEMARNAT<br>SENER<br>ÁMITE<br>ÓMITE<br>NUMERO 04026<br>(CIDAS, NUT<br>SUSTANCIAS<br>sentacion 450<br>to, al Decreto j<br>e la Federació                                                                                                    | SAGARPA<br>SALUD<br>SE<br>SE<br>D050122011<br>SE<br>SE<br>D050122011<br>SE<br>SE<br>SE<br>SE<br>SE<br>SE<br>SE<br>SE<br>SE<br>SE<br>SE<br>SE<br>SE                                                                                                    | MÉXICO<br>MÉXICO<br>3400600000<br>VEGETALEs<br>presentada<br>e establece                                                                                                    |
|----------------------------------------------------------------------------------------------------|----------------------------------------------------------------------------------------------------|----------------------------------------------------------------------------------------------------|----------------------------------------------------------------------------------------------------|----------------------------------------------------------------------------------------------------|----------------------------------------------------------------------------------------------------|
| ACUSE DE RECEP<br>ACUSE DE RECEP<br>R PHARMACEUTICA SA DE CV<br>27/02/2013, se tiene por recibida la<br>D1-021-B PERMISO DE IMPORT<br>RIALES TOXICOS O PELIGROSO<br>Digital Mexicana de Comercio Exter<br>las disposiciones jurídicas aplicabi<br>nas de Comercio Exterior, publicado<br>tes de uso de la propia "Ventanilla l<br>nexada a su solicitud es la siguierrie                                                                                                    | a solicitud de<br>rACION DE<br>IS. MODALI<br>erior, con foil<br>es al tràmite<br>o en el Diario<br>Digital".                                                                                                    | SHCP<br>STP<br>DE TR<br>DE TR<br>DE TR<br>DE TR<br>DE TR<br>DE TR<br>DE TR<br>DE TR<br>DE TR<br>DE TR<br>DE TR<br>DE TR                                                                                                    | SEMARNAT<br>SENER<br>ÁMITE<br>ÁMITE<br>NUMERO 04026<br>(CIDAS, NUT<br>SUSTANCIAS<br>sentacion 450<br>oo, al Decreto ;<br>e la Federacio                                                                                                    | SALUD<br>SE<br>SE<br>DOSSO1222013<br>RIENTES V<br>TOXICAS,<br>700.                                                                                                    | Ad00600000<br>VEGETALES<br>presentada                                                                                                    |
| ACUSE DE RECEF<br>R PHARMACEUTICA SA DE CV<br>27/02/2013, se tiene por recibida la<br>01-021-B PERMISO DE IMPORT<br>RIALES TOXICOS O PELIGROSO<br>Digital Mexicana de Comercio Exter<br>las disposiciones jurídicas aplicabi<br>nas de Comercio Exterior, publicado<br>nes de uso de la propia "Ventanilla i<br>nexada a su solicitud es la siguieríe                                                                                                    | PCIÓN E<br>a solicitud de<br>rACION DE<br>S. MODALI<br>Prior, con foi<br>es al tramite<br>o en el Diario<br>Digital <sup>*</sup> .                                                                                                    | SIP<br>DE TR<br>PLAGUI<br>DAD B 3<br>lo de pres<br>respectiv<br>Oficial de                                                                                                    | ŚENER<br>ŚMITE<br>ńumero 04026<br>(CIDAS, NUT<br>SUSTANCIAS<br>sentacion 450<br>o, al Decreto j<br>e la Federació                                                                                                    | 0050122013<br>RIENTES V<br>TOXICAS,<br>700.                                                                                                    | MEXICO<br>3400600000<br>VEGETALE<br>presentada<br>e establece                                                                                                    |
| ACUSE DE RECEF<br>R PHARMACEUTICA SA DE CV<br>27/02/2013, se tiene por recibida li<br>D1-021-B PERMISO DE IMPORT<br>RIALES TOXICOS O PELIGROSO<br>Digital Mexicana de Comercio Exter<br>las disposiciones jurídicas aplicabil<br>nas de Comercio Exterior, publicado<br>tes de uso de la propia "Ventanilla i<br>mexada a su solicitud es la siguierrie                                                                                                    | a solicitud de<br>rACION DE<br>IS. MODALI<br>erior, con foil<br>es al tràmite<br>o en el Diario<br>Digital".                                                                                                    | E TRA                                                                                                    | ÁMITE<br>número 04026<br>CIDAS, NUT<br>SUSTANCIAS<br>sentación 450<br>o, al Decreto j<br>e la Federació                                                                                                    | 005012201;<br>RIENTES V<br>TOXICAS,<br>700.                                                                                                    | 3400600000<br>VEGETALE<br>presentada<br>e establece                                                                                                    |
| R PHARMACEUTICA SA DE CV<br>27/02/2013, se tiene por recibida i<br>01-021-B PERMISO DE IMPORT<br>RIALES TOXICOS O PELIGROSO<br>Digital Mexicana de Comercio Exte<br>las disposiciones jurídicas aplicabi<br>na de Comercio Exterior, publicado<br>nes de uso de la propia "Ventanilla i<br>nexada a su solicitud es la siguierte                                                                                                    | a solicitud de<br>FACION DE<br>S. MODALI<br>erior, con fol<br>es al trámite<br>o en el Diario<br>Digital".                                                                                                    | e tramite i<br>PLAGUI<br>DAD B 3<br>lo de pres<br>respectiv<br>Oficial de                                                                                                    | número 04026<br>ICIDAS, NUT<br>SUSTANCIAS<br>sentación 450<br>o, al Decreto j<br>e la Federació                                                                                                    | 005012201;<br>RIENTES V<br>TOXICAS,<br>700.<br>bor el que se                                                                                                    | 3400600000<br>VEGETALES<br>presentada<br>e establece i                                                                                                    |
| 27/02/2013, se tiene por recibida i<br>D1-021-B PERMISO DE IMPORT<br>RIALES TOXICOS O PELIGROSO<br>Digital Mexicana de Comercio Exte<br>las disposiciones jurídicas aplicabi<br>na de Comercio Exterior, publicado<br>nes de uso de la propia "Ventanilla i<br>nexada a su solicitud es la siguierrie                                                                                                    | a solicitud de<br>FACION DE<br>S. MODALI<br>erior, con foi<br>es al tràmite<br>o en el Diario<br>Digital <sup>*</sup> .                                                                                                    | e tràmite i<br>PLAGUI<br>DAD B 3<br>lo de pres<br>respectiv<br>Oficial de                                                                                                    | número 04026<br>ICIDAS, NUT<br>SUSTANCIAS<br>sentación 450<br>vo, al Decreto j<br>e la Federació                                                                                                    | 0050122013<br>RIENTES V<br>TOXICAS,<br>700.                                                                                                    | 3400600000<br>VEGETALE:<br>presentada<br>e establece                                                                                                    |
| 27/02/2013, se tiene por recibida li<br>01-021-B PERMISO DE IMPORT<br>RIALES TOXICOS O PELIGROSO<br>Digital Mexicana de Comercio Exte<br>las disposiciones jurídicas aplicabi<br>na de Comercio Exterior, publicado<br>nes de uso de la propia "Ventanilla i<br>nexada a su solicitud es la siguierrie                                                                                                    | a solicitud de<br>rACION DE<br>S. MODALI<br>erior, con foi<br>es al tràmite<br>o en el Diario<br>Digital".                                                                                                    | e trâmite i<br>PLAGUI<br>DAD B 3<br>lo de pres<br>respectiv<br>Oficial de                                                                                                    | número 04026<br>ICIDAS, NUT<br>SUSTANCIAS<br>sentación 450<br>Io, al Decreto (<br>e la Federació                                                                                                    | 0050122013<br>RIENTES V<br>TOXICAS,<br>700.                                                                                                    | 3400600000<br>VEGETALE:<br>presentada<br>e establece i                                                                                                    |
| res de uso de la propia "Ventanilla i<br>nexada a su solicitud es la siquiente                                                                                                    | Digital".                                                                                                    |                                                                                                    |                                                                                                    | n el 14 de e                                                                                                    | nero de 201                                                                                                    |
| nexada a su solicitud es la siduleme                                                                                                    |                                                                                                    |                                                                                                    |                                                                                                    |                                                                                                    |                                                                                                    |
| and a second second second second                                                                                                    | Not be provide the                                                                                                    |                                                                                                    |                                                                                                    |                                                                                                    |                                                                                                    |
|                                                                                                    | Nombre del di                                                                                                    | ocumento                                                                                                    |                                                                                                    | s-Docume                                                                                                    | int                                                                                                    |
| trate de personas montes o se actice en<br>número de referencia del Registro de<br>el número de referencia del tratege en<br>termente la personalidad jurídica en caso de<br>ter trárnite ente COFEPRIE y, en su caso,<br>designen las personas autorizadas para ofr<br>ofilicaciones.                                                                                                    | DoctoVelido.p                                                                                                    | df                                                                                                    |                                                                                                    | 10231200                                                                                                    | 00028                                                                                                    |
| o número de licencia sanitaria.                                                                                                    | IFE.pdf                                                                                                    |                                                                                                    |                                                                                                    | 10251200                                                                                                    | 00013                                                                                                    |
| lad del producto en español o acompañada<br>ñol por perito traductor autorizado, cuando<br>a estranjero.                                                                                                    | DoctoValido.p                                                                                                    | df                                                                                                    |                                                                                                    | 10261200                                                                                                    | 00022                                                                                                    |
| on de Solicitud que presentajoj que declara:<br>(ARMOUR PERAMACELITICA SA DE CVIATROSE<br>IO YACUINEZ 11 LT ZIMEXICONIDAL GOPACI<br>COMULIJARON Premanentes, a la decida y al<br>2004 (La mono premanente de comunicationa de<br>comunication de comunicationa de la decida<br>in comunication de comunicationa de<br>in comunication de comunicationa de la decida<br>in comunication de la decida de la decidade<br>anoma comunicationa de la decidade de la decidade<br>anoma de la decidade de la decidade de la decidade<br>anoma de la decidade de la decidade de la decidade<br>anoma de la decidade de la decidade de la decidade<br>anoma de la decidade de la decidade de la decidade<br>anoma de la decidade de la decidade de la decidade de la decidade<br>anoma de la decidade de la decidade de la decidade de la decidade<br>anoma de la decidade de la decidade de la decidade de la decidade<br>anoma de la decidade de la decidade decidade de la decidade decidade de la decidade de la decidade de la decidade de la decidade de la decidade de la decidade de la decidade de la decidade decidade de la decidade de la decidade decidade de la decidade de la decidade d | NI268C2)skejandm<br>RUCA DE SOTO()<br>SOMERCAL<br>SOMERCAL<br>NOMBRE COMERCAL<br>NOMBRE COMERCAL<br>RUCZZ41501[5]<br>STADOS UNDO<br>STADOS UNDO<br>SOMERCAN<br>SOMERCAN | a bolanciaĝis<br>sistre pACH<br>qui manzana<br>om, como ĝis<br>u NOMBRE (O<br>NOMBRE (O<br>NOMBRE (O<br>NOMBRE O<br>NOMBRE O<br>S MEDICANO                                                                                                    | offisik.com/Comerci<br>UCA/4306[[[TECA<br>1] loik<br>sorroo.<br>Contencial.21 Not<br>MBRE COMERCIAL 21 Not<br>MBRE COMERCIAL 21 Not<br>MBRE COMERCIAL 21 Not<br>MBRE COMERCIAL 21 Not<br>MBRE COMERCIAL 21 Not<br>MBRE COMERCIAL 21 Not<br>MBRE COMERCIAL 21 Not<br>MBRE COMERCIAL 21 Not<br>MBRE COMERCIAL 21 Not<br>MBRE COMERCIAL 21 Not<br>MBRE COMERCIAL 21 Not<br>MBRE COMERCIAL 21 Not<br>MBRE COMERCIAL 21 Not<br>MBRE COMERCIAL 21 NOT<br>MBRE COMERCIAL 21 NOT<br>MBRE COMERCIAL 21 | o al sor mayor d<br>TE, B.C. (TIJUAN<br>ABRE COMERCI<br>SI NOMBRE CO<br>OMUN 20NOMB<br>Ogramo(76.8);B                                                                                                    | ie<br>A. B.C.<br>AL 3<br>MERCIAL<br>RE<br>ARAMAS                                                                                                    |
| in de Bolicitud que presenta(s) que declara:<br>uministrados a través de las solicit<br>mpresos, serán protegidos, incorp<br>de con la Ley Federal de Transpare<br>jales aplicables; y podrán ser transm                                                                                                    | udes, promo<br>orados y tra<br>encla y Acce<br>nitidos a las                                                                                                    | ciones, tr<br>atados en<br>so a la in<br>autoridad                                                                                                    | àmites, consu<br>el sistema de<br>formación Púb<br>es competente                                                                                                    | itas y pago<br>e datos per<br>ilca Gubern<br>s en materi                                                                                                    | s, hechos po<br>sonales de l<br>lamental y la<br>a de comerci                                                                                                    |
|                                                                                                    | <ul> <li>número de referencia del Registro de<br/>el número de referencia del teórito en el<br/>internetia la personalidad jurídica en caso,<br/>designen las personas autorizadas pera ofr<br/>dificaciones.</li> <li>o número de licencia sentaria.</li> <li>Bad del producto en español o acompañada<br/>ñol por perito teolucior autorizado, cuando<br/>a estranjero.</li> <li>In de Solicitud que presentajoj que declara:<br/>(aprecia persona partecia de compañada<br/>ñol por perito teolucior autorizado, cuando<br/>a estranjero.</li> <li>In de Solicitud que presentajoj que declara:<br/>(aprecia persona partecia de compañada<br/>no de Solicitud que presentajoj que declara:<br/>(aprecia persona partecia de compañada).</li> <li>In de Solicitud que presentajoj que declara:<br/>(aprecia persona partecia de la compañada).</li> <li>In de Solicitud que presentajoj que declara:<br/>(aprecia persona partecia de la compañada).</li> <li>In de Solicitud que presentajoj que declara:<br/>(aprecia persona partecia de la compañada).</li> <li>In de Solicitud que presentajoj que declara:</li> <li>In de Solicitud que presentajoj que declara:</li> <li>In de Solicitud que presentajoj que declara:</li> <li>In de Solicitud que presentajoj que declara:</li> <li>In de Solicitud que presentajoj que declara:</li> <li>In de Solicitud que presentajoj que declara:</li> <li>In de Solicitud que presentajoj que declara:</li> <li>Iniministrados a través de las solicit<br/>impresos, serán protegidos, incorp<br/>de con la Ley Federal de Transpara<br/>jales aplicables; y podrán ser transpara<br/>jales aplicables; y podrán ser transpara<br/>ferencia.</li> </ul>                                                                                                    | <ul> <li>Admera de referencia del Registro de<br/>el nómero de referencia del tientate en el<br/>demonte la personalidad jurídica en caso de<br/>tro trámite este OCFEPRIS y en su caso<br/>delagione las persones subtrizado, este de<br/>tiente de locado en espeñol o compañada<br/>fai por perito traductor subtrizado, cuando<br/>a estranjero.</li> <li>Ad 5040had que presentajoj que declara:<br/>(aprecia presentajo) que declara:<br/>(aprecia presentajo) que declara:</li> </ul> | <ul> <li>Andorrero de Inferencia del Registro de<br/>el nómero de referencia del Viende en<br/>óserente la personalidad jurídica en caso de<br/>tro trámite ente COFEPRIS y, en su caso<br/>disagnen la personas autorizadas per aos<br/>dell'actores.</li> <li>De del producto en español o corregentaria<br/>no entrero de locarda semitaria.</li> <li>FE pdf</li> <li>Detelvalido pdf</li> <li>Detelvalido</li></ul>                                                                                                    | <ul> <li>Andrero de Inferencia del Registro de<br/>el nómero de referencia del famile en a<br/>desente la personalidad jurídica en caso de<br/>for trámite ente COFEPRIS y, en au caso<br/>dell'activite la personalidad jurídica en caso de<br/>to trámite ente COFEPRIS y, en au caso<br/>dell'activite ente COFEPRIS y, en au caso<br/>dell'activite ente COFEPRIS y, en au caso<br/>dell'activite ente core enterna activitatione enterna<br/>ter dell'activite enterna activitatione enterna<br/>del del producto en espeñol o acompañada<br/>del por perito traductor autorizado, cuando<br/>enterna enterna<br/>enterna enterna<br/>del solicitati que presentação que declara:<br/>(anterna enterna enterna enterna<br/>consultatione enterna enterna<br/>del solicitati que presentação que declara:<br/>(anterna enterna enterna enterna<br/>consultatione enterna enterna<br/>to de Solicitati que presentação que declara:<br/>(consultatione enternas enternas ente</li></ul> | <ul> <li>Andrero de Inferencia del Registro de<br/>el nómero de referencia del familie en el<br/>demonte la persones autorizado, pana de<br/>dificaciones.</li> <li>De chover de locarda senteria.</li> <li>FE pet</li> <li>10251200</li> <li>De chover de locarda senteria.</li> <li>De chover de locarda senteria.</li></ul> |

El acuse de recibo se presenta a través de un archivo .pdf y daremos por concluido el registro de la solicitud.

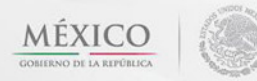

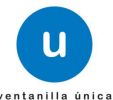

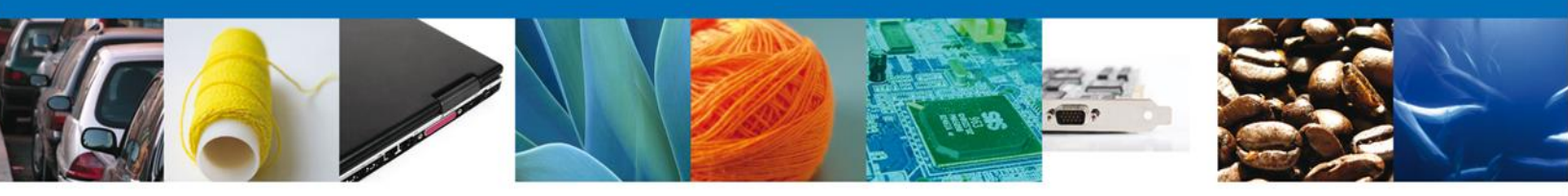

## **Cerrar Sesión**

Finalmente damos clic en el botón "cerrar sesión" nos muestra una ventana para confirmar el cierre, dar clic en el botón "Sí" para terminar.

| ICO<br>A REPÚBLICA      | u ·                                            | entanilla única                                                                                                    | Cerrar la sesión                                                                |
|-------------------------|------------------------------------------------|----------------------------------------------------------------------------------------------------|---------------------------------------------------------------------------------|
| Antecesor  <br>ACUSES 1 | Activo<br><b> <u> RESOLUCIONES</u> </b>        |                                                                                                    |                                                                                 |
| Resolució               | n (es)                                         | Documento                                                                                                    | Descargar                                                                       |
| 1                       |                                                | Cerrar la sesión                                                                                                    | ×                                                                               |
|                         |                                                | ¿Desea terminar la sesión de trat                                                                                                    | pajo?                                                                           |
|                         | Av. Hidalgo<br>At<br>Ventanilla Digital Mexici | No. 77, Col. Guerrero, Deleg. Cuauhtémoc, C.<br>ención Telefónica: 5481-1856 y 01 800 00 VU<br>ana de Comercio Exterior · Derechos Reservad | .P. 06300, México, D.F.<br>JCEM (88236)<br>Jos © 2011 · Políticas de Privacidad |

# CONFIRMAR NOTIFICACIÓN DE RESOLUCIÓN DE AVISO DE IMPORTACIÓN DE INSUMOS PARA LA SALUD

#### **Bandeja de Tareas Pendientes**

Una vez que el usuario firmado haya accedido a la aplicación seleccione la opción del menú inicio. Esta opción presentará la Bandeja de Tareas Pendientes para el usuario firmado. Seleccione el trámite **Aviso de Importación de Insumos para la Salud** a Atender.

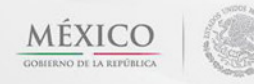

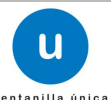

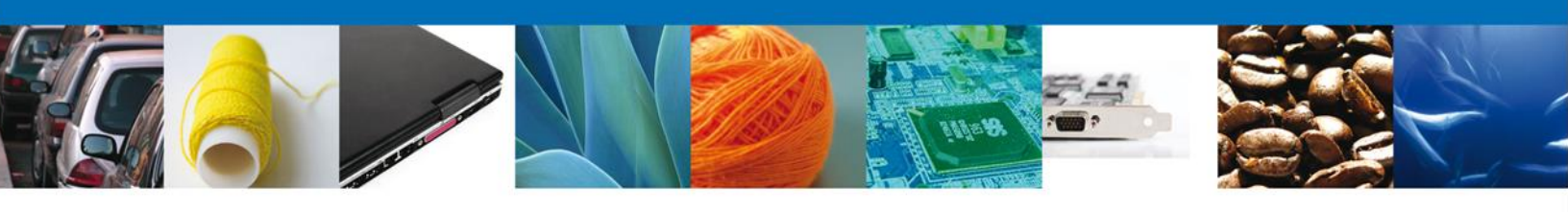

|                                                                             | u ventanilla única                                                                   |                                                                                           |                                                                   | Cerrar la ses      | sión |
|-----------------------------------------------------------------------------|--------------------------------------------------------------------------------------|-------------------------------------------------------------------------------------------|-------------------------------------------------------------------|--------------------|------|
| Antecesor   Activo<br>Bandeja de tareas pendi<br>Solicitante: ARMOUR PHARM/ | entes<br>ACEUTICA                                                                    | RFC:                                                                                      | APH0609268C2                                                      |                    |      |
| -olio: 040260060022013                                                      | 34006000023                                                                          | Fecha Final                                                                               | :                                                                 | හ<br>Buscar        |      |
| Folio Trámite 💲                                                             | Tipo Trámite<br>COFEPRIS-01-018 Aviso<br>de Importación de<br>Insumos para la Salud  | Nombre tarea<br>Confirmar Notificación<br>Resolución                                      | Fecha de Asignación<br>de la Tarea<br>07/02/2013                  | Estado Trámite F   | e    |
|                                                                             | unsumos para la Salud                                                                |                                                                                           |                                                                   |                    |      |
|                                                                             |                                                                                      |                                                                                           |                                                                   |                    |      |
|                                                                             |                                                                                      |                                                                                           |                                                                   |                    |      |
| · [                                                                         | III                                                                                  |                                                                                           |                                                                   |                    | Þ.   |
|                                                                             | 14 0                                                                                 | ● Página 1 de 1 🕪 🕨                                                                       | 1                                                                 | Mostrando 1 - 1 de | 1    |
| Av.<br>Ventanilla Digit                                                     | Hidalgo No. 77, Col. Guerre<br>Atención Telefónica: 3<br>al Mexicana de Comercio Ext | ro, Deleg. Cuauhtémoc, C.P.<br>5481-1856 y 01 800 00 VUCE<br>terior · Derechos Reservados | 06300, México, D.F.<br>EM (88236)<br>© 2011 · Políticas de Privac | idad               |      |

## **Confirmar Notificación**

Se desplegará la pantalla de Confirmar Notificación, en la que se muestra el Nombre, Denominación o Razón Social del Solicitante, su RFC y la Fecha y Hora de notificación.

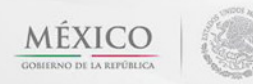

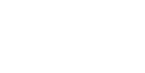

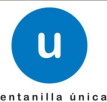

|--|--|--|--|

| ICO<br>A REPÚBLICA                      |                                                                    | U ventanilla única                                                        |                        |      | Cerrar                                              | la sesión |
|-----------------------------------------|--------------------------------------------------------------------|---------------------------------------------------------------------------|------------------------|------|-----------------------------------------------------|-----------|
| Antecesor   A                           | Notificación                                                       |                                                                           |                        |      |                                                     |           |
| Folio del trá<br>Tipo de soli           | imite: 04026006<br>citud: COFEPRIS                                 | 500220134006000023<br>5-01-018 Aviso de Importació<br><b>ministrativo</b> | n de Insumos para la S | alud |                                                     | irmar     |
| Nombre, De<br>ARMOUR PHA<br>Registro Fe | enominación o R<br>ARMACEUTICA SA<br><b>deral de Contril</b><br>C2 | azón Social<br>DE CV<br>Duyentes                                          |                        | <br> | echa y hora de la notificació<br>7/02/2013 18:29:28 | ón        |
|                                         |                                                                    |                                                                           |                        |      |                                                     |           |
|                                         |                                                                    |                                                                           |                        |      |                                                     |           |
|                                         |                                                                    |                                                                           |                        |      |                                                     |           |

#### Firmar Confirmación de Notificación de Resolución

Para confirmar la notificación de Resolución, se requiere **realizar la firma** de la tarea, se adjuntan los datos de la firma y se confirma el firmado.

|                    | U ventanilla única                   |        |        | Comur la anaión      |
|--------------------|--------------------------------------|--------|--------|----------------------|
| A REPÚBLICA        |                                      |        |        | <br>Certar la sesion |
|                    |                                      |        |        |                      |
| Antecesor   Activo |                                      |        |        |                      |
| Firmar             |                                      |        |        |                      |
|                    | * Registro Federal de Contribuyentes |        |        |                      |
|                    |                                      |        |        |                      |
|                    | * Clave de la llave privada          | -      |        |                      |
|                    | -                                    | ]      |        |                      |
|                    | * Llave privada (* kev)              |        |        |                      |
|                    |                                      |        |        |                      |
|                    |                                      | Buscar |        |                      |
|                    | * Certificado (*.cer)                |        |        |                      |
|                    |                                      | Buscar |        |                      |
|                    |                                      |        | Firmar |                      |

#### **Acuses y Resoluciones**

La aplicación informa que la notificación de Resolución ha sido confirmada, muestra el número de folio, genera y envía el Acuse de Notificación y Oficio de Resolución

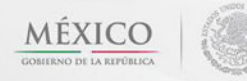

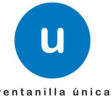

|--|--|--|--|

| O<br>IBLICA     | u ventanilla única                                                |                                                                            | Cerrar la sesio               |
|-----------------|-------------------------------------------------------------------|----------------------------------------------------------------------------|-------------------------------|
| tecesor   Activ | 70                                                                |                                                                            |                               |
| USES Y RE       | SOLUCIONES                                                        |                                                                            |                               |
| La n            | otificación de la resolución para el trámit                       | e con número 0402600600220134                                              | 006000023 ha sido confirmada. |
|                 |                                                                   |                                                                            |                               |
| use (s)         |                                                                   |                                                                            |                               |
| No.             | Documen                                                           | to                                                                         | Descargar                     |
| 1               | Acuse de Notif                                                    | ficación                                                                   | 1                             |
| solución (e     | es)                                                               |                                                                            |                               |
| No.             | Documen                                                           | to                                                                         | Descargar                     |
| 1               | Oficio de Reso                                                    | blución                                                                    |                               |
|                 |                                                                   |                                                                            |                               |
|                 | Av. Hidalgo No. 77, Col. Guerrero, D<br>Atención Telefónica: 5481 | eleg. Cuauhtémoc, C.P. 06300, México, D<br>-1856 y 01 800 00 VUCEM (88236) | .F.                           |

El usuario puede descargar el **acuse de notificación y el oficio de resolución de trámite** accediendo a la liga que así lo indica, el Acuse de Notificación y el Oficio de Resolución recibido se muestra a continuación:

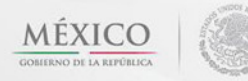

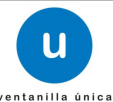

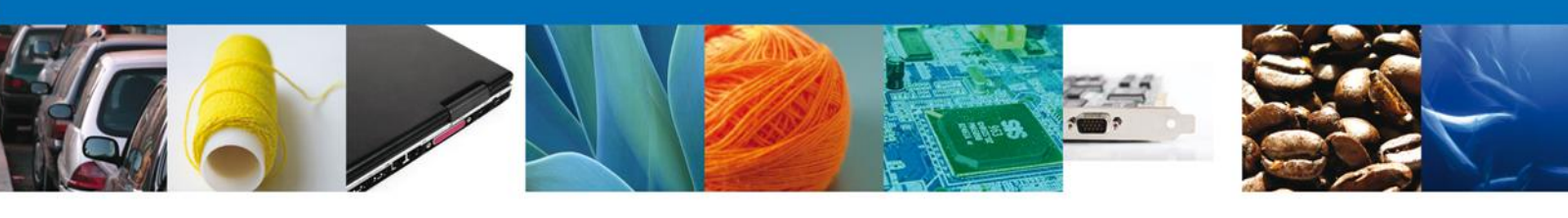

| 0                                                                                                    | rtan I a Digital Mex<br>de Comercic Ester                                                                                                    | ribana<br>Nor                                                                                                    | 90<br>5877<br>97                                                                                                    | SERVER 2                                                                                                    | ALIAL DALIAN                                                 | MD ISO                                                 |  |
|----------------------------------------------------------------------------------------------------|----------------------------------------------------------------------------------------------------|----------------------------------------------------------------------------------------------------|----------------------------------------------------------------------------------------------------|----------------------------------------------------------------------------------------------------|--------------------------------------------------------------|--------------------------------------------------------|--|
| - 4c-                                                                                                    | ACUSE DE                                                                                                    | NOTIFIC                                                                                                    | ACIÓN                                                                                                    |                                                                                                    |                                                              |                                                        |  |
| Estimatela) C. ARADUR<br>REC. APHORODORCS                                                                                                    | PHARMACEUTI-CA SA DE OV                                                                                                    | 0                                                                                                    |                                                                                                    |                                                                                                    |                                                              |                                                        |  |
| Suenia las 183684 de<br>Précidentication<br>internationale de la Carlo<br>Resource de la Carlo<br>Resourc | 8748109415, annual serve euro<br>20022-000076, der Verlag 20102<br>sciences (MRIDOROLLION HAR<br>Landeres) (MRIDOROLLION HAR<br>Installer, jun will hund har fanne per<br>mettere jun wil hund har fanne per                                                                                                    | Fills, ef antonin<br>2021 3. ennistry p<br>000000023 - rese<br>104 Elgan Market<br>Tegannerse hydd                                                                                       | e nyw corret<br>per COMMO<br>teo a CORE<br>ana de Core<br>nuevo el cle                                                                           | ene el anto a<br>Di DE AUTOR<br>PRISENSI<br>RECEDISTRA<br>ERODONI                                             | dminister<br>NDADION 1<br>WBB DA TRU<br># 18762.00           | na númera<br>Latritation de<br>Roberts<br>11. dos toxi |  |
| States Style Stickers 4.                                                                                                    | 8.5                                                                                                    |                                                                                                    | - 4                                                                                                    | حرابہ                                                                                                    | )                                                            |                                                        |  |
| Cofepris Contraction                                                                                                    | COMISIÓN FEDE<br>CONTRA F                                                                                                    | RAL PARA L<br>RIESGOS SAI                                                                                                    | A PROTE<br>NITARIOS                                                                                                    |                                                                                                    | Gobierno<br>rederal<br>SALUD                                 | ۲                                                      |  |
| ACUSE DE COFEPRIS-0<br>SALUD                                                                                                    | 1-018 AVISO DE IMPORTACIÓN                                                                                                    | Oklahoma No.<br>DE INSUMOS PA                                                                                                    | 14, Col. Nápo<br>RA LA                                                                                                    | FECHA DI                                                                                                    | uárez, CP. 03<br>E EXPEDIO                                   | 1810, México D.F.<br>CIÓN:                             |  |
| NÚMERO DE AVISO: 040                                                                                                    | 2600600220134006000023                                                                                                    | FATAD                                                                                                    | V                                                                                                    | IGENCIA: DES                                                                                                  | DE 07/02/2<br>1/02/2014                                      | 013 HASTA                                              |  |
| IMPORTADOR<br>ARMOUR PHARMACEUTI<br>APH0609268C2<br>RIO YAQUI MZ 11 LT 2 HII<br>PACHUCA 42080 MEXICO                                                                                                    | CA SA DE CV<br>DALGO PACHUCA DE SOTO ISSS<br>(ESTADOS UNIDOS MEXICANOS                                                                                                    | TE RIO YAG<br>NO APLI<br>S) MEXICAL                                                                                                    | ECIMIENTO:<br>R PHARMACE<br>268C2<br>(UI MANZANA<br>CA, HIDALGO<br>NOS)                                                                          | EUTICA, S.A. DE (<br>11 LOTE 2, ISSS<br>), CP. 42080, ME)                                                     | C.V.<br>STE, PACHU<br>XICO (ESTA                             | ICA DE SOTO,<br>DOS UNIDOS                             |  |
| ADUANA DE ENTRADA: :<br>FABRICANTE:                                                                                                    | SALINA CRUZ, OAX.<br>NOMNBRE APELLIDO CALLE N                                                                                                    | RÉGIMEI                                                                                                    | N: DEFINITIV<br>46446 AFGA                                                                                                    | OS<br>NISTAN (EMIRAT                                                                                          | TO ISLAMIC                                                   | O DE)                                                  |  |
| PAÍS DE OF<br>BIH                                                                                                    | IIGEN: PAÍS I                                                                                                    | DE PROCEDEN<br>IND                                                                                                    | CIA:                                                                                                    | PAÍS                                                                                                    | DE DESTI<br>MEX                                              | NO:                                                    |  |
| DATOS DEL PRODUC                                                                                                    | DENOMINACIÓN GENÉRICA                                                                                                    | CANTIDAD                                                                                                    | UNIDAD                                                                                                    | FRACCIÓN                                                                                                    | UMT                                                          | CANTIDAD                                               |  |
| marca                                                                                                    | denominanciion                                                                                                    | 95                                                                                                    | 21                                                                                                    | 90223001                                                                                                    | 6                                                            | 66                                                     |  |
| Cadena original. Inform<br>judostostosozon stostoso<br>por mayo se posicios tur-<br>ornyco se posicios tur-<br>oni processo posicio se posicio<br>processo de la contraz-<br>necessa de la contraz-<br>necessa de la contraz-<br>neces                            | exión del documento oficial que s<br>2030/2020 11 I E 73.84/MACUN PH<br>2030/2020 11 I E 73.84/MACUN PH<br>2030/2020 142.04/2011 I E 30/04/2011<br>E 2030/2038/E 2010/2011 771 10544<br>E 2030/2038/E 2010/2011 771 10544<br>E 2030/2011 771 10544<br>E 2030/2011 771 10544<br>2010 2010 2010 2010 2010<br>2010 2010 2010 2010<br>2010 2010 2010<br>2010 2010 2010<br>2010 2010 2010<br>2010 2010 2010<br>2010 2010 2010<br>2010 2010 2010<br>2010 2010 2010<br>2010 2010 2010<br>2010 2010 2010<br>2010 2010 2010<br>2010 2010 2010<br>2010 2010 2010<br>2010 2010 2010<br>2010 2010 2010<br>2010 2010<br>2010<br>2010 2010<br>2010<br>2010<br>2010 2010<br>2010<br>2010<br>2010<br>2010 | Ne presenta que d<br>MinACEUTICA AD.<br>MinACEUTICA AD.<br>MinACEUTICA AD.<br>DIACIDA (UNADAGE<br>66(Envasembateria) d<br>MinACTO ISLAMICO C<br>MISLACTONATIXE IXA<br>TISLACTONATIXE IXA | eclara:<br>El CVIAPHOSOB<br>INDOS MEXICIA<br>INDOS MEXICIA<br>Correcigionero<br>TICO](Unidase<br>e empaquella<br>E)(estado)464<br>SJDvh<br>SJUNh | 035803(e8uado mu<br>NACO)HEALA.COLP<br>PHORO2852(zin y<br>PHORO2852(zin y<br>romeo@comes<br>gual 12345678(BOC | eroĝisofitek.or<br>ACHUCA kaju<br>manzana<br>e. kom, korreoĝ | mjComercio al<br>11 lote<br>porreo.<br>GGOVINAJINDIA   |  |
|                                                                                                    | ₿♣ ₳₹                                                                                                    | 1/1                                                                                                    | -                                                                                                    | <b>+</b>  ≻                                                                                                   |                                                              |                                                        |  |

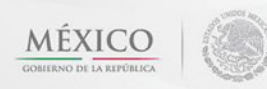

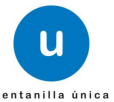

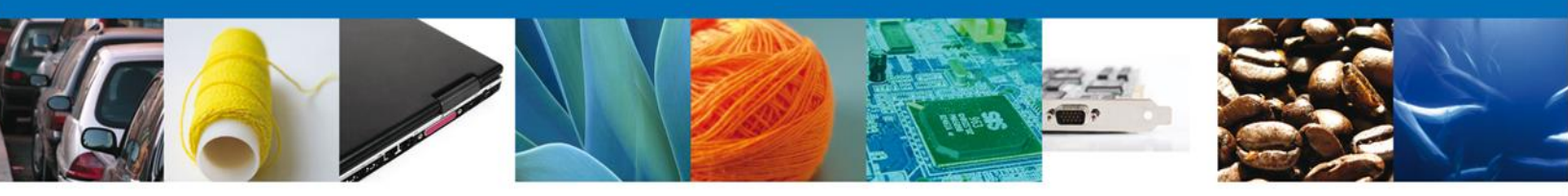

# CONFIRMAR NOTIFICACION DE REQUERIMIENTO DE AVISO DE IMPORTACIÓN DE INSUMOS PARA LA SALUD

#### **Bandeja de Tareas Pendientes**

Una vez que el usuario firmado haya accedido a la aplicación seleccione la opción del menú inicio. Esta opción presentará la Bandeja de Tareas Pendientes para el usuario firmado. Seleccione el trámite Aviso de Importación de Insumos para la Salud a Atender.

|                                                                 | Ventanilla única                                                                              |                                                                                |                                                                         | Cerrar la                     | ı sesión |
|-----------------------------------------------------------------|-----------------------------------------------------------------------------------------------|--------------------------------------------------------------------------------|-------------------------------------------------------------------------|-------------------------------|----------|
| Antecesor   Activo                                              |                                                                                               |                                                                                |                                                                         |                               |          |
| Bandeja de tareas pendi<br>Solicitante: ARMOUR PHARM,<br>Folio: |                                                                                               | RFC:                                                                           | APH0609268C2                                                            |                               |          |
| Fecha Inicial:                                                  | 3                                                                                             | Fecha Final                                                                    | Forbe de trices sión                                                    | 3)<br>Bu                      | scar     |
| Folio Trámite \$ 0402600600220134006000024                      | Tipo Trámite<br>COFEPRIS-01-018 Aviso<br>de Importación de Co<br>Insumos para la Salud        | Nombre tarea<br>nfirmar Notificación<br>querimiento                            | de la Tarea<br>07/02/2013                                               | Estado Trámite<br>En Dictamen | Fe       |
|                                                                 |                                                                                               |                                                                                |                                                                         |                               |          |
|                                                                 |                                                                                               |                                                                                |                                                                         |                               |          |
| 4                                                               | m                                                                                             |                                                                                |                                                                         |                               | Þ        |
|                                                                 | HE OF F                                                                                       | Página 1 de 1 👳 🕨                                                              | I                                                                       | Mostrando 1 - 1               | de 1     |
| Av.<br>Ventanilla Digit                                         | Hidalgo No. 77, Col. Guerrero,<br>Atención Telefónica: 548<br>al Mexicana de Comercio Exterio | Deleg. Cuauhtémoc, C.P.<br>1-1856 y 01 800 00 VUCE<br>or · Derechos Reservados | 06300, México, D.F.<br>M (88236)<br>© 2011 · <b>Políticas de Privac</b> | idad                          |          |

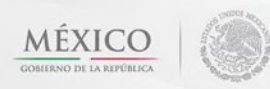

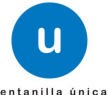

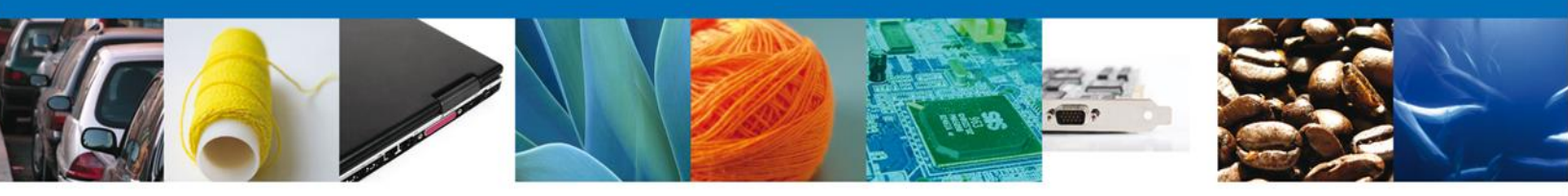

# **Confirmar Notificación**

Se desplegará la pantalla de Confirmar Notificación, en la que se muestra el Nombre, Denominación o Razón Social del Solicitante, su RFC y la Fecha y Hora de notificación.

| ICO<br>REPÚBLICA Ventanilla única                                                                                                    | Сеттаr la sesión                                                                                                    |
|----------------------------------------------------------------------------------------------------|----------------------------------------------------------------------------------------------------|
| Antecesor   Activo<br>Confirmar Notificación<br>Folio del trámite: 0402600600220134006000024<br>Tipo de solicitud: COFEPRIS-01-018 Aviso de Importación<br>Notificación de acto administrativo | de Insumos para la Salud Firmar                                                                                                    |
| Nombre, Denominación o Razón Social ARMOUR PHARMACEUTICA SA DE CV Registro Federal de Contribuyentes APH0609268C2                                                                              | Fecha y hora de la notificación 07/02/2013 18:56:42                                                                                                 |
|                                                                                                    |                                                                                                    |
| Av. Hidalgo No. 77, Col. Guerrero, Dr<br>Atención Telefónica: 5481<br>Ventanilla Digital Mexicana de Comercio Exterior                                                                         | eleg. Cuauhtémoc, C.P. 06300, México, D.F.<br>1856 y 01 800 00 VUCEM (88236)<br>· Derechos Reservados © 2011 · <mark>Políticas de Privacidad</mark> |

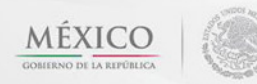

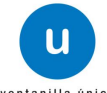

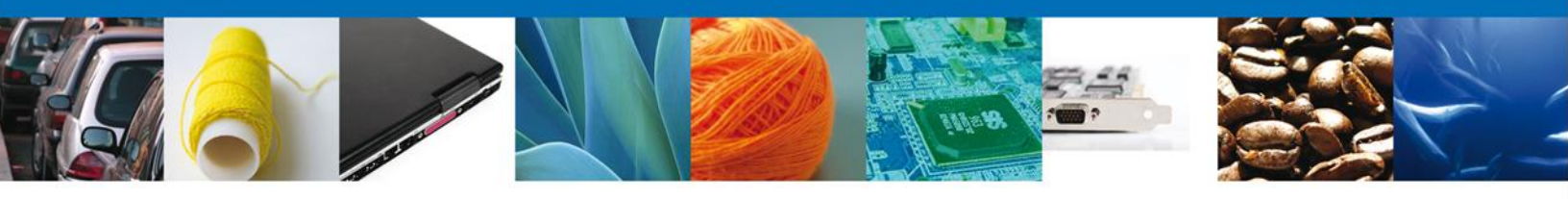

#### Firmar Confirmación de Notificación de Requerimiento

Para confirmar la notificación de Requerimiento, se requiere **realizar la firma** de la tarea, se adjuntan los datos de la firma y se confirma el firmado.

|                    | Ventanna unca                        |        | Cerrar la sesión |
|--------------------|--------------------------------------|--------|------------------|
| REPUBLICA SALE     |                                      |        |                  |
|                    |                                      |        |                  |
| Antecesor   Activo |                                      |        |                  |
| Firmar             |                                      |        |                  |
|                    | * Registro Federal de Contribuyentes |        |                  |
|                    |                                      |        |                  |
|                    | * Clave de la llave privada          |        |                  |
|                    |                                      |        |                  |
|                    |                                      |        |                  |
|                    | * Llave privada (*.key)              |        |                  |
|                    |                                      | Buscar |                  |
|                    | * Certificado (*.cer)                |        |                  |
|                    |                                      | Buscar |                  |
|                    |                                      | Firmar |                  |

#### **Acuses y Resoluciones**

La aplicación informa que la notificación de Resolución ha sido confirmada, muestra el número de folio, genera y envía el Acuse de Notificación y el Oficio de Requerimiento.

|           | ventanilla única                                                                                                    |                                                                                                    | Cerrar la sesión   |
|-----------|----------------------------------------------------------------------------------------------------|----------------------------------------------------------------------------------------------------|--------------------|
| Antecesor | Activo                                                                                                    |                                                                                                    |                    |
| ACUSES    | Y RESOLUCIONES                                                                                                    | n para el trámite con número 040260060022013<br>confirmada.                                                                                 | 4006000024 ha sido |
| Acuse (s  | )                                                                                                    |                                                                                                    |                    |
| No.       | Docume<br>Acuse de Not                                                                                               | nto<br>ificación                                                                                                    | Descargar          |
| Resolucio | on (es)                                                                                                    |                                                                                                    |                    |
| No.       | Docume                                                                                                    | nto                                                                                                    | Descargar          |
| 1         | Oficio de Requi                                                                                                    | erimiento                                                                                                    | 1                  |
|           |                                                                                                    |                                                                                                    |                    |
|           | Av. Hidalgo No. 77, Col. Guerrero, [<br>Atención Telefónica: 548;<br>Ventanilla Digital Mexicana de Comercio Exterio | Deleg. Cuauhtémoc, C.P. 06300, México, D.F.<br>L-1856 y 01 800 00 VUCEM (88236)<br>r · Derechos Reservados © 2011 · Políticas de Privacidad |                    |

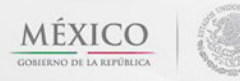

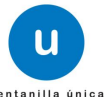

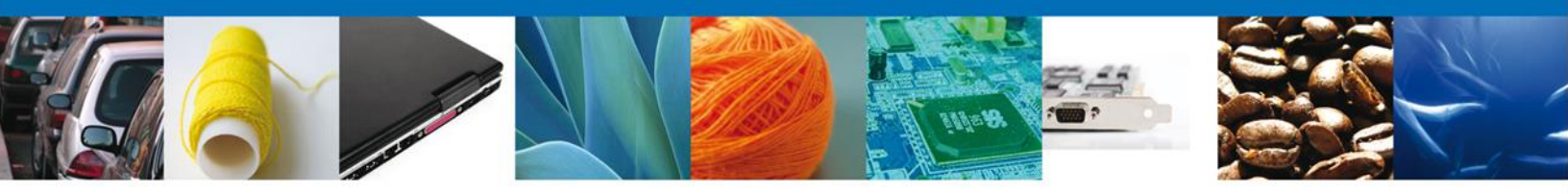

El usuario puede descargar el **acuse de notificación y el oficio de requerimiento** accediendo a la liga que así lo indica, el Acuse de Notificación recibido se muestra a continuación:

| ACUSE DE NOTIFICACIÓN<br>MERCES: AMOUST PRANMACULAR SA DE CA<br>MERCES:<br>Mercessons<br>Mercessons<br>Mercesson | Vertanilla Digital Mexicona<br>de Comercio Exterior                                                                                                    | 10 80.000 100.000<br>1000 8000540 50.00<br>611 0018 1                                                                                                    |  |
|----------------------------------------------------------------------------------------------------|----------------------------------------------------------------------------------------------------|----------------------------------------------------------------------------------------------------|--|
| Esmanopyi C. AMMOR PARAMAGEURCA SA DE CV<br>WC AMAGENETIE<br>Service un 03:34 H del 001300013 anno ser sa PEL et andres que estenes e ans annovativante númera<br>desensato ser su faite número PAISBORIGUE/MERIORIA, maior a Parmio de Instructura de Manata Parmi<br>resensato ser su faite número PAISBORIGUE/MERIORIA, maior a Parmio de Instructura de Manata Parmi<br>resensato ser su faite número PAISBORIGUE/MERIORIA, maior a Parmio de Instructura de Manata Parmi<br>service a de 1912/012, ser bio de presentación 437748, melos per el cod se texes per tegelentes notificato d' de<br>mitigentes de la code de presentación 437748, melos per el cod se texes per tegelentes notificato d' de                                                                                                    | ACUSE DE NOTIFI                                                                                                    | CACIÓN                                                                                                    |  |
| Dende Las 03.23.11 de 06/12/021, ané ann sa FRE, el autoritor que centere el ace animativos núeres<br>decisiones en a triem developadore (2000)<br>en esta en a triem developadore (2000)<br>en esta en esta en a triem develo                                                                                                    | Emission C. ARMOR PARKACEUTCA SA DE CV<br>IVO: ATHODEIDIGI                                                                                                    |                                                                                                    |  |
|                                                                                                    | Service um 03.2011/ der 00112/0012, annü aum ku 1963, est um<br>060060000000201240000001124000044, de textu 0963/20024, annü<br>missionale eine Universite Annue (1963/00064937), annue annue eine Universite eine Annue eine Statistike eine Annue eine Statistike eine Annue eine Statistike eine Statistike eine | nor que sonterie el acto actividad y anticipation indensis<br>la per Collabora de AutoRACACION SANTARAS<br>Indensi a Prentino de Manadada de Manada Roma,<br>fanda a Renta de Luterizante la Digital Renderso de Comente<br>en el cual se tiene por lagalmente notificado al de |  |
|                                                                                                    |                                                                                                    |                                                                                                    |  |

| CONTRACTORY DEVICES OF A DEVICES OF A D | MEXICANOS<br>MEXICANOS<br>TALAPROPERTINA<br>MEXICANOS<br>CALAPACIÓN<br>CALAPACIÓN<br>CALAP |  |
|----------------------------------------------------------------------------------------------------|----------------------------------------------------------------------------------------------------|--|
|                                                                                                    |                                                                                                    |  |

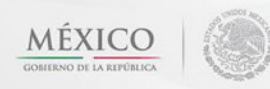

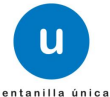

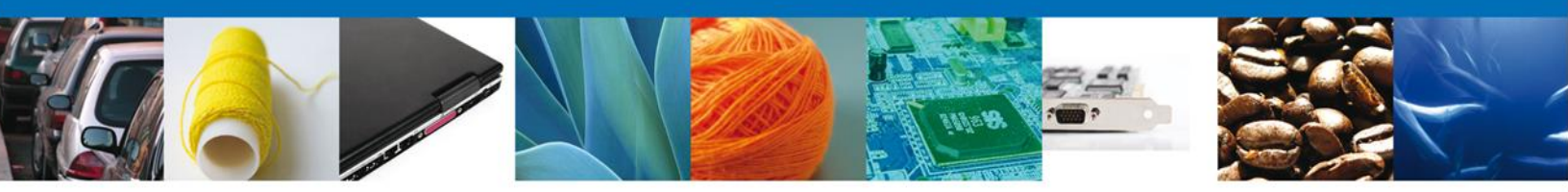

# ATENDER REQUERIMIENTO DE AVISO DE IMPORTACIÓN DE INSUMOS PARA LA SALUD

#### **Bandeja de Tareas Pendientes**

Una vez que el usuario firmado haya accedido a la aplicación seleccione la opción del menú inicio. Esta opción presentará la **Bandeja de Tareas Pendientes** para el usuario firmado. Seleccione el trámite **Aviso de Importación de Insumos para la Salud** a Atender.

|                                                                 | U ventanilla única                                                                           |                                                                                |                                                                   | Cerrar la       | sesión |
|-----------------------------------------------------------------|----------------------------------------------------------------------------------------------|--------------------------------------------------------------------------------|-------------------------------------------------------------------|-----------------|--------|
| Antecesor   Activo                                              |                                                                                              |                                                                                |                                                                   |                 |        |
| Bandeja de tareas pendi<br>Solicitante: ARMOUR PHARM/<br>Folio: | entes<br>ACEUTICA                                                                            | RFC:                                                                           | APH0609268C2                                                      |                 |        |
| Fecha Inicial:                                                  | 31                                                                                           | Fecha Final                                                                    | :                                                                 | 31<br>Bu        | scar   |
| Folio Trámite 🖕                                                 | Tipo Trámite                                                                                 | Nombre tarea                                                                   | Fecha de Asignación<br>de la Tarea                                | Estado Trámite  | Fe     |
| 0402600600220134006000024                                       | COFEPRIS-01-018 Aviso<br>de Importación de Ate<br>Insumos para la Salud                      | ender Requerimiento                                                            | 07/02/2013                                                        | En Dictamen     |        |
|                                                                 |                                                                                              |                                                                                |                                                                   |                 |        |
|                                                                 |                                                                                              |                                                                                |                                                                   |                 |        |
|                                                                 |                                                                                              |                                                                                |                                                                   |                 |        |
| •                                                               | III                                                                                          |                                                                                |                                                                   |                 | Þ.     |
|                                                                 | 14 OF                                                                                        | Página 1 de 1 🔛 🕨                                                              |                                                                   | Mostrando 1 - 1 | de 1   |
| Av.<br>Ventanilla Digit                                         | Hidalgo No. 77, Col. Guerrero,<br>Atención Telefónica: 548<br>al Mexicana de Comercio Exteri | Deleg. Cuauhtémoc, C.P.<br>1-1856 y 01 800 00 VUCE<br>or · Derechos Reservados | 06300, México, D.F.<br>M (88236)<br>© 2011 · Políticas de Privaci | dad             |        |

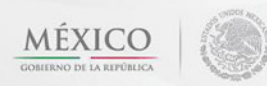

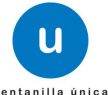

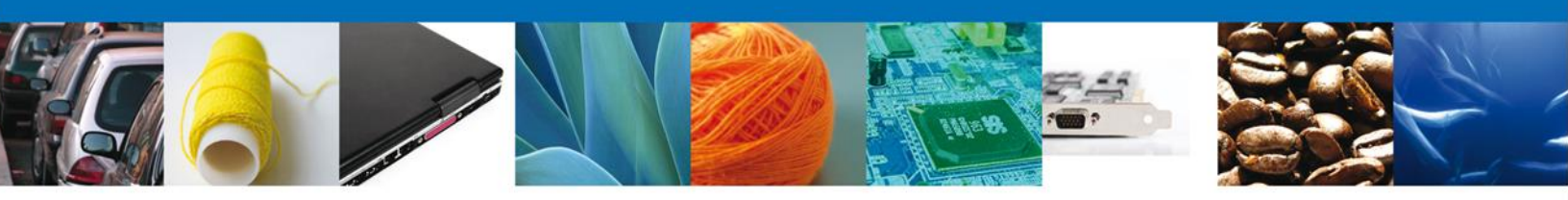

# Consultar Requerimiento de Información

# **Atender Requerimiento**

El usuario tiene acceso de solo lectura a la información del requerimiento.

| ICO<br>A REPÚBLICA                                                                                                    | única                                                                            | Cerrar la sesión |
|----------------------------------------------------------------------------------------------------|----------------------------------------------------------------------------------|------------------|
| Antecesor   Activo Atender requerimiento Folio del trámite: 04026006002201340060000                                    | 24                                                                               |                  |
| Tipo de solicitud: COFEPRIS-01-018 Aviso de Im<br>Consultar<br>Requerimiento de<br>Información Requerimiento de la cos | aportación de Insumos para la Salud<br>de 🕜 Anexar Documentos 🌖 Firmar Promoción | Siguiente        |
| Fecha de generación<br>Justificación del requerimiento<br>justificación del requerimiento                              | 07/02/2013                                                                       |                  |

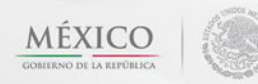

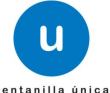

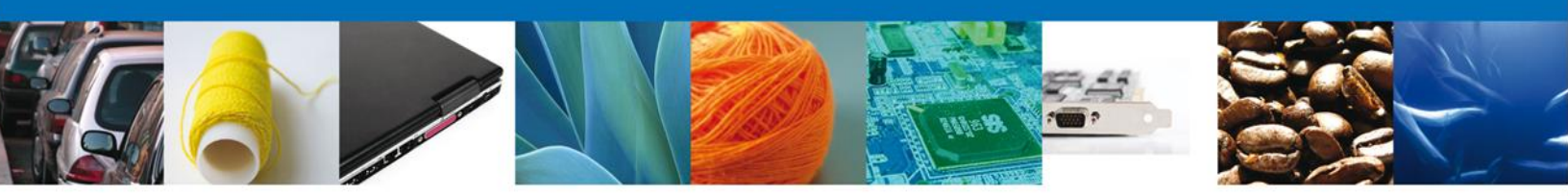

# **Requerimiento de Datos**

## **Sección Solicitante**

Al abrir la pestaña **Solicitante** se deben visualizar los **Datos Generales y Domicilio Fiscal** del Solicitante.

| O U ventanilla única                                                                                   | Cerrar la sesión                                               |
|----------------------------------------------------------------------------------------------------|----------------------------------------------------------------|
| tecesor   Activo                                                                                       |                                                                |
| pturar Solicitud                                                                                       |                                                                |
| Consultar<br>Requerimiento de<br>Información                                                           | Anexar Documentos Anexar Documentos Guardar Anterior Siguiente |
| Dicitante Datos de la solicitud Terceros Relaciona                                                     | ados                                                           |
| ARMOUR PHARMACEUTICA SA DE CV Actividad preponderante Comercio al por mayor de productos farmacéuticos |                                                                |
| Registro Federal de Contribuyentes                                                                     | Correo electrónico                                             |
| APH0609268C2                                                                                           | eduardo.rivero@softtek.com                                     |
| Domicilio fiscal del solicitante<br>Calle                                                              | Número exterior Número interior Código postal                  |
| RIO YAQUI                                                                                              | MZ 11 LT 2 42080                                               |
| Colonia                                                                                                | País                                                           |
| ISSSTE                                                                                                 | MEXICO (ESTADOS UNIDOS MEXICANOS)                              |
| Entidad federativa                                                                                     | Localidad                                                      |
| HIDALGO                                                                                                | PACHUCA                                                        |
| Municipio o delegación                                                                                 | Teléfono                                                       |
| DA CHUCA DE SOTO                                                                                       |                                                                |

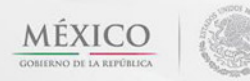

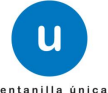

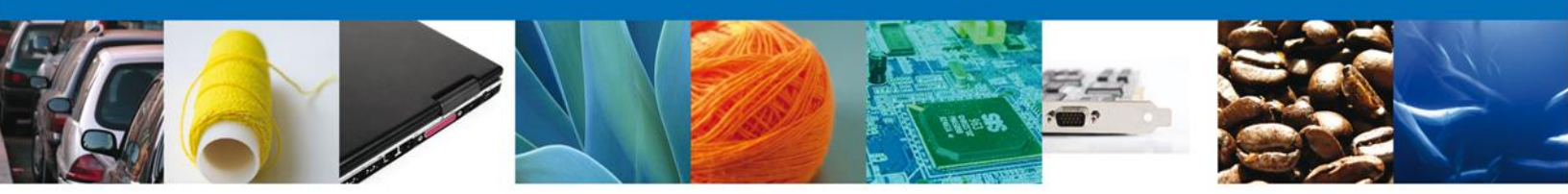

## Sección Datos de la Solicitud

Se muestran habilitados los campos de la solicitud para que sean modificados, así el solicitante atenderá el requerimiento de datos hecho por el funcionario.

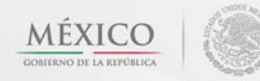

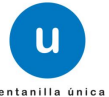

|                             | -0110°               |                           |           |                                       |                   |                                       |
|-----------------------------|----------------------|---------------------------|-----------|---------------------------------------|-------------------|---------------------------------------|
| ecesor   /                  | Activo               |                           |           |                                       |                   |                                       |
| turar So                    | licitud              |                           |           |                                       |                   |                                       |
| Consult                     | ar 🧉                 | Requerimiento de          | Ane       | xar Documentos                        | Firmar Promoción  |                                       |
| Requeri                     | miento de            | datos                     |           |                                       | Guardan           | terior Similar                        |
| Informa                     | cion                 |                           |           |                                       | Guerruer 700      |                                       |
| licitante                   | Datos de la sol      | licitud Terceros Rela     | cionados  |                                       |                   |                                       |
| Datos d                     | el establecimi       | ento                      |           |                                       |                   |                                       |
|                             |                      |                           |           |                                       | Seleccion         | ar establecimiento                    |
| Denomi                      | nación o Razón       | Social                    |           |                                       |                   |                                       |
| armour ph                   | armaceutica, s.a. de | t c.v.                    |           |                                       |                   |                                       |
| Calle y                     | Número               |                           |           | <ul> <li>Código postal</li> </ul>     |                   |                                       |
| rio yaqui n                 | nanzana 11 lote 2    |                           |           | 42080                                 |                   |                                       |
| <ul> <li>Entidad</li> </ul> | l federativa         |                           |           | <ul> <li>Municipio o deleg</li> </ul> | ación             |                                       |
| HIDALGO                     |                      |                           |           | PACHUCA DE SOTO                       |                   |                                       |
| <ul> <li>Colonia</li> </ul> |                      |                           |           | <ul> <li>Localidad</li> </ul>         |                   |                                       |
| issste                      |                      |                           |           | NO APLICA                             |                   |                                       |
| • Correo                    | electrónico          |                           |           | R.F.C del respons                     | able sanitario    |                                       |
| correo@co                   | rreo.com,correo@co   | rreo.com,correo@correo.co | m,correo® | HEAA550516165                         |                   |                                       |
| Teléfono                    |                      |                           |           |                                       |                   |                                       |
| 01771710                    | 948                  |                           |           |                                       |                   |                                       |
| SCIAN                       |                      |                           |           |                                       |                   | 0                                     |
|                             | lave S.C.I.A.N.      |                           | C         | escripción del S.C.I.A                | N.                |                                       |
|                             | 621212               |                           | Corre     | Zorios denteles del sector            | a bira            |                                       |
|                             | 941414               |                           | Consu     | nuorios dentales del Sector           | proved            |                                       |
|                             |                      |                           |           |                                       |                   |                                       |
|                             |                      |                           |           |                                       |                   |                                       |
|                             |                      |                           |           |                                       |                   |                                       |
| Régimen                     | al que se destin     | ará la Mercancía          |           | <ul> <li>Aduana</li> </ul>            |                   |                                       |
| Definitivos                 | 5                    |                           |           | GUANAJUATO, GTO                       |                   | -                                     |
|                             |                      |                           |           |                                       |                   |                                       |
| Datos de                    | l producto           |                           |           |                                       |                   | 0                                     |
|                             | Clasificación        | del Especificar clas      | ficación  | Denominación                          | Marca comercial o | Denominación Cor<br>Internacional (DC |
|                             | producto             | del produ                 | cto esp   | pecífica del producto                 | distintiva        | Denominación Gene                     |
|                             |                      |                           |           |                                       |                   |                                       |

#### **Anexar Documentos**

Se deben adjuntar los **documentos requeridos** de información, de acuerdo al tipo de documento solicitado, se realiza mediante el botón **"Anexar documentos".** 

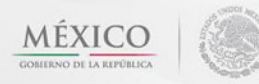

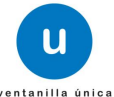

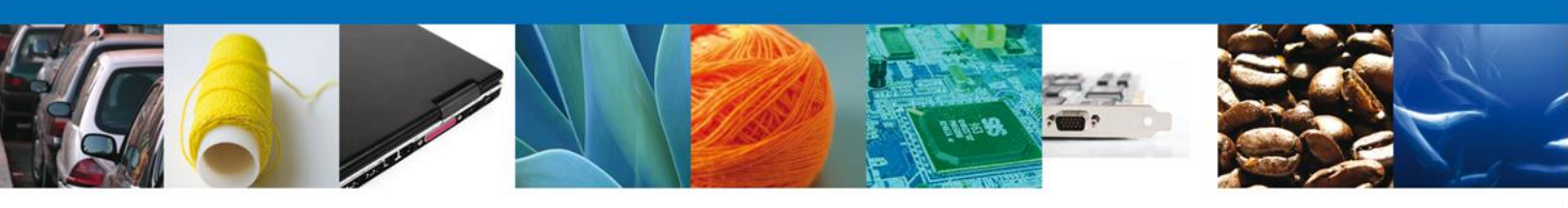

|                                                                | ventanilla únic:                           |                                |                  |                  |
|----------------------------------------------------------------|--------------------------------------------|--------------------------------|------------------|------------------|
|                                                                |                                            |                                |                  | Cerrar la sesión |
| an 200 a.                                                      |                                            |                                |                  |                  |
| Antecesor   Activo                                             |                                            |                                |                  |                  |
| Anexar Requisitos                                              |                                            |                                |                  |                  |
| Folio del trámite: 0402600600<br>Tipo de solicitud: COFEPRIS-0 | )220134006000024<br>1-018 Aviso de Importa | ación de Insumos para la Salud |                  |                  |
| Consultar                                                      | Requerimiento de                           | 3 Anexar Documentos            | Firmar Promoción |                  |
| Información                                                    | 4000                                       |                                | Guardar Anterior | Siguiente        |
| Tipo de documento                                              |                                            | Documento                      |                  |                  |
| Otro                                                           | Adiuntar nuev                              | ro documento                   |                  |                  |
|                                                                |                                            |                                | Ane              | xar documentos   |

Al presionar "Anexar Documentos" el sistema permite indicar la ubicación del documento, se selecciona y al finalizar damos clic en "Anexar"

| Anexar nuevo documento                                                                                                    |  |
|----------------------------------------------------------------------------------------------------|--|
| <ul> <li>Para poder anexar su documento, deberá cumplir las siguientes características:</li> <li>Debe ser formato PDF que no contenga formularios, objetos OLE incrustrados, código java script, etc.</li> <li>El tamaño máximo permitido por archivo es 10 MB.</li> <li>No debe contener páginas en blanco.</li> <li>Las imágenes contenidas deben estar en escala de grises.</li> <li>La resolución debe ser de 300 dpi.</li> </ul> |  |
| Otro:<br>El que tarde en adjuntar el documento dependerá del tamaño de su archivo y de su velocidad de conexión.                                                                                                    |  |
| Anexar Cerrar                                                                                                    |  |

#### **Firmar Promoción**

Para atender el requerimiento, se requiere **realizar la firma** de la tarea, se adjuntan los datos de la firma y se confirma el firmado.

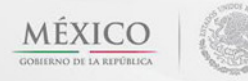

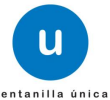

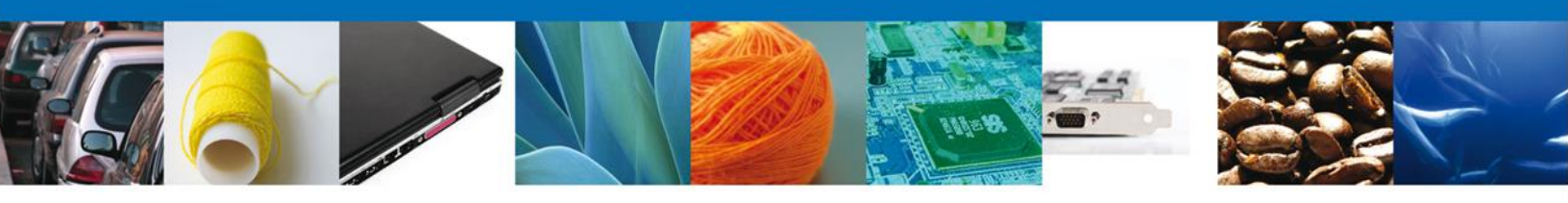

| CO<br>REPÚBLICA                                 | ventanilla única                                                       | Cerrar la sesión |
|-------------------------------------------------|------------------------------------------------------------------------|------------------|
| Antecesor   Acti                                | vo                                                                     |                  |
| Firmar<br>Consultar<br>Requerimie<br>Informació | ento de Requerimiento de Anexar Documentos 4 Firmar Promoción<br>datos |                  |
|                                                 | * Registro Federal de Contribuyentes                                   |                  |
|                                                 | * Clave de la llave privada                                            |                  |
|                                                 | * Llave privada (*.key)                                                |                  |
|                                                 | Buscar                                                                 |                  |
|                                                 | * Certificado (*.cer)                                                  |                  |
|                                                 | Buscar                                                                 |                  |
|                                                 | Firmar                                                                 |                  |

#### Acuse de Recibo

La aplicación informa que el requerimiento se registró exitosamente, muestra el número de folio, genera y envía el Acuse de Recepción de promoción.

| use de Recibo |                                                            |               |
|---------------|------------------------------------------------------------|---------------|
|               | Requerimiento se registro exitosamente con folio de requer | imiento 11003 |
|               |                                                            |               |
| use (s)       |                                                            |               |
| No.           | Documento                                                  | Descargar     |
| 1             | Acuse de recepción de promoción                            | 1             |
|               |                                                            |               |
|               |                                                            |               |

El usuario puede descargar el acuse de recepción de promoción accediendo a la liga que así lo indica, el **Acuse de Promoción** recibido se muestra a continuación:

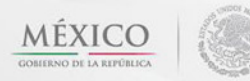

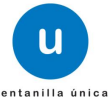

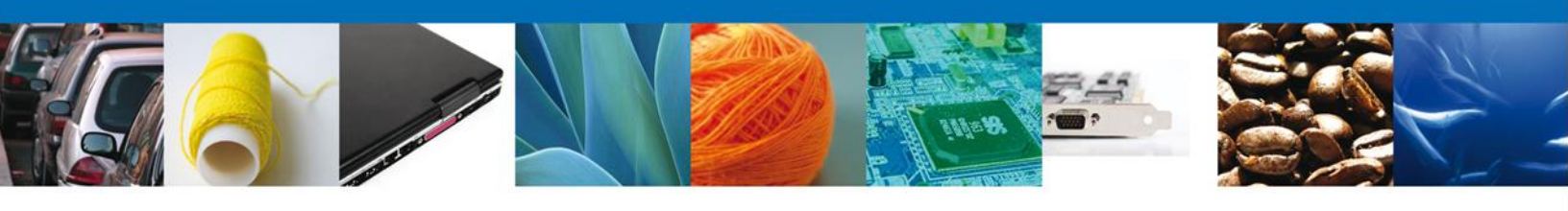

| U Verseette dig of verseette dig of v                                                                                                    | Independent<br>Independent<br>Indepe | NA MAAN<br>NA MAAN<br>NA MAAN                                                                           |  |
|----------------------------------------------------------------------------------------------------|----------------------------------------------------------------------------------------------------|----------------------------------------------------------------------------------------------------|--|
| ACUSE DE REC                                                                                                    | EPCIÓN DE PROMOC                                                                                                    | ON                                                                                                    |  |
| Evenuelica; C. ARMOUR PHARMACEUTICA SA DE<br>APC APHOROSOBIC2                                                                                                    | LCV                                                                                                    | _                                                                                                    |  |
| Barrelo las 03.48.55 del 0613/0012, se tama por se<br>Parenta de Importación de Matemas Protes que<br>042/4030012012400000112 presentado a travé<br>contentación 437145. | ottota la premozite con fuite de prese<br>seaan o contempor Exispetacentes<br>i de la Ventantía Digital Mexicana de                                                                                                    | ntacción 9552, relativa al trámite<br>o Palespolgocos, con milmante<br>Comercial Externar, con tallo de |  |
| Su protección, se superará a las deposiciones jurído<br>la ferenante Digital Maximatia de Comercio Esterior,<br>así gorne a las condiciones es use les te propio "vier   | uas aphratries al trànite vespectivo, al<br>publicado en el Diaris Oficial de la Pet<br>tanita Oigita".                                                                                                    | Decretó por el que se estatliene<br>eración el 14 de enario de 2011,                                    |  |
| La descenariación amerida a las solution de la                                                                                                    | iguerte                                                                                                    |                                                                                                    |  |
| To a survey                                                                                                    | Apress on Accuracy                                                                                                    | +Dicorett                                                                                               |  |
| Linemia Sentata la Ades de Pontenamente                                                                                                    | Deservational and                                                                                                    | 4407-20000F                                                                                             |  |
| Liveras Cantata i Avas de Pareseamente                                                                                                    | terminated per                                                                                                    | 1009+20000021                                                                                           |  |
| Avec de segúnación cantorio                                                                                                    | Summer of a                                                                                                    | 0424-12009622                                                                                           |  |
|                                                                                                    |                                                                                                    |                                                                                                    |  |

## **Cerrar Sesión**

Finalmente damos clic en el botón "cerrar sesión" nos muestra una ventana para confirmar el cierre, dar clic en el botón "Sí" para terminar.

| LCO<br>A REPÚBLICA                                                                                                    | <b>u</b>                                | ventanilla única       |                        | Cerrar la sesión |  |  |  |
|----------------------------------------------------------------------------------------------------|-----------------------------------------|------------------------|------------------------|------------------|--|--|--|
| Antecesor                                                                                                    | Activo<br><b> <u> RESOLUCIONES</u> </b> |                        |                        |                  |  |  |  |
| Resolució                                                                                                    | n (es)                                  |                        |                        |                  |  |  |  |
| No.                                                                                                    |                                         | Documento              |                        | Descargar        |  |  |  |
| 1                                                                                                    |                                         | Cerrar la sesión       | ×                      |                  |  |  |  |
|                                                                                                    |                                         | ¿Desea terminar la ses | sión de trabajo?<br>No |                  |  |  |  |
| Av. Hidalgo No. 77, Col. Guerrero, Deleg. Cuauhtémoc, C.P. 06300, México, D.F.<br>Atención Telefónica: 5481-1856 y 01 800 00 VUCEM (88236)<br>Ventanilla Digital Mexicana de Comercio Exterior · Derechos Reservados © 2011 · Políticas de Privacidad |                                         |                        |                        |                  |  |  |  |

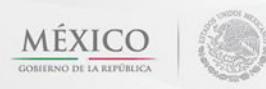

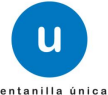